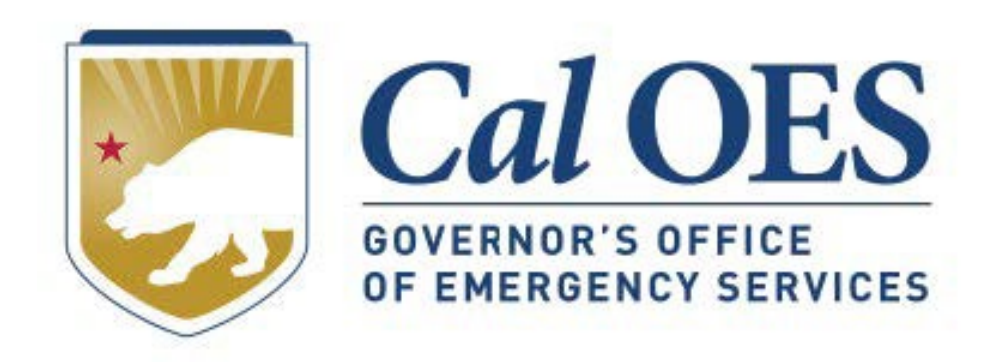

# June 2024 BSIR Webinar

# June 2024 BSIR Training Material

Cal OES

Home

Be Ready -

Get Assistance

- Go to the <u>Homeland Security Grants Processing</u> webpage
- Alternatively, search Cal OES website:
  - 1. Go to https://caloes.ca.gov
  - 2. Search for "BSIR"
  - 3. Click on the first result.

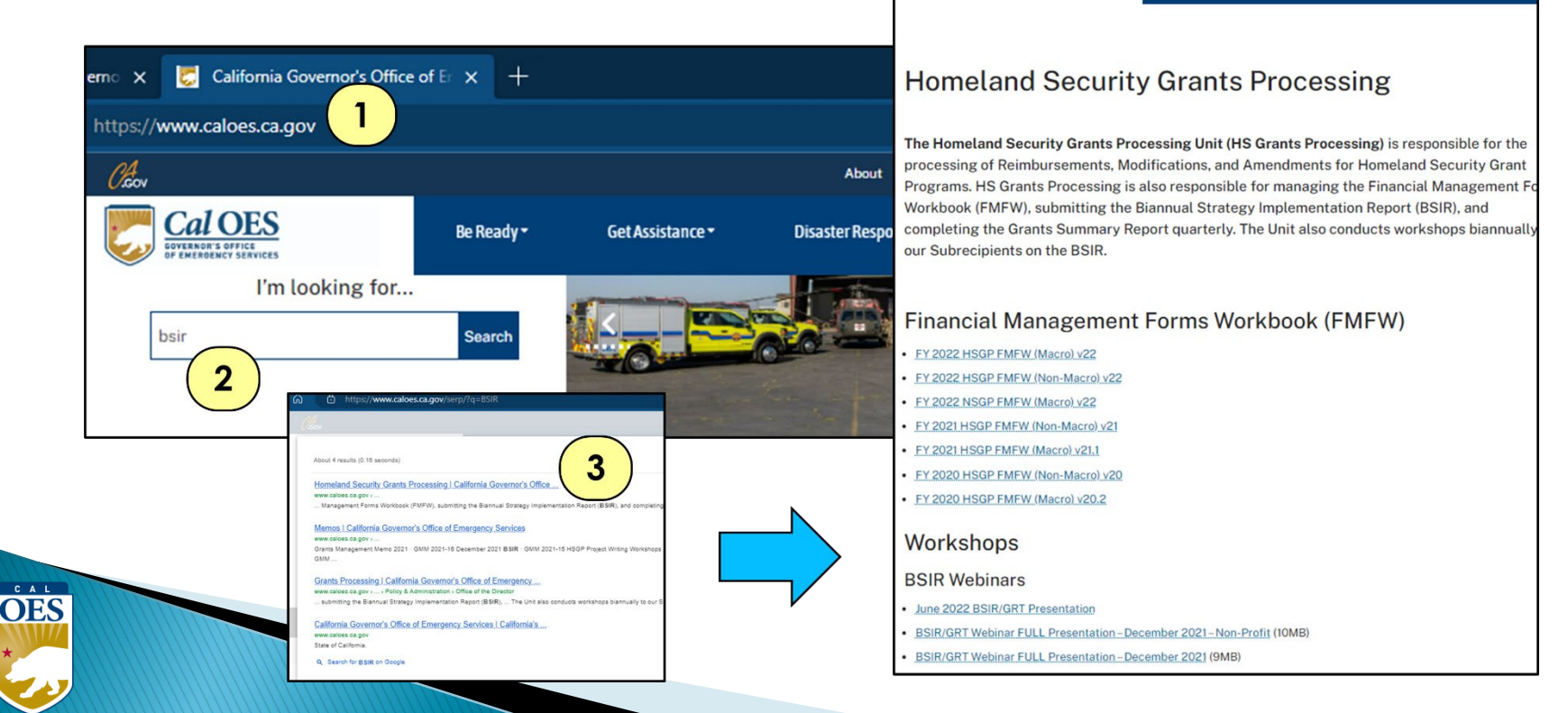

About

**Disaster Res** 

#### June 2024 Biannual Strategy Implementation Report (BSIR)

| Webinar                         | Webinar                                |
|---------------------------------|----------------------------------------|
| <mark>Webinar #1</mark>         | <u>Webinar #2 - Nonprofit Specific</u> |
| Thursday, June 20, 2024         | Thursday, June 20, 2024                |
| 9:30 AM – 11:30 AM              | 1:30 PM – 3:30 PM                      |
| Call in: 415-906-4037           | Call in: 415-906-4037                  |
| Conference ID: 306 530 449#     | Conference ID: 436 484 274#            |
| Webinar #3 – Nonprofit Specific | <u>Webinar #4</u>                      |
| Wednesday, June 26, 2024        | Wednesday, June 26, 2024               |
| 9:30 AM – 11:30 AM              | 1:30 PM – 3:30 PM                      |
| Call in: 415-906-4037           | Call in: 415-906-4037                  |
| Conference ID: 261 185 826#     | Conference ID: 920 140 477#            |

# Updates: All Grants (1 of 2)

• Grant Years you are responsible for:

|      | FY 2019 | FY 2020      | FY 2021      | FY 2022      | FY 2023      |
|------|---------|--------------|--------------|--------------|--------------|
| EMPG |         |              |              | $\checkmark$ | $\checkmark$ |
| HSGP | √ *     | $\checkmark$ | $\checkmark$ | $\checkmark$ | $\checkmark$ |
| NSGP | √ *     | $\checkmark$ | $\checkmark$ | $\checkmark$ | $\checkmark$ |

- EMPG Subrecipients will report on Grants Awarded for FY 2022 and FY 2023 funding.
- Cal OES will submit FY 2019 Grants on behalf of Subrecipients,
   \* unless FY 2019 Time Extension has been approved.
- HSGP & NSGP Subrecipients will report on Grants Awarded for FY 2019, FY 2020, FY 2021, FY 2022, and FY 2023.

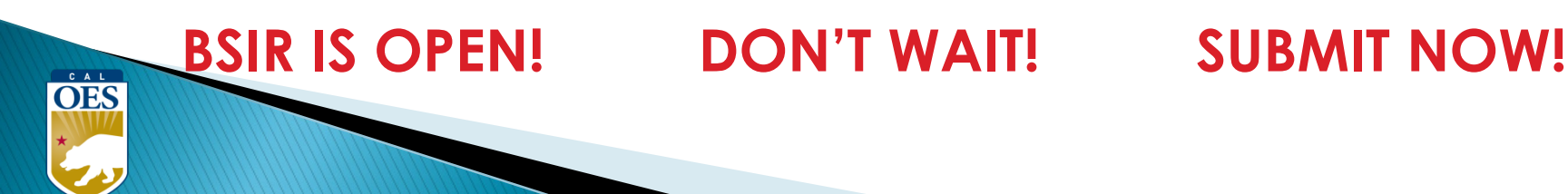

#### Updates: All Grants (2 of 2)

• Due to Cal OES:

#### **COB Monday, July 8, 2024**

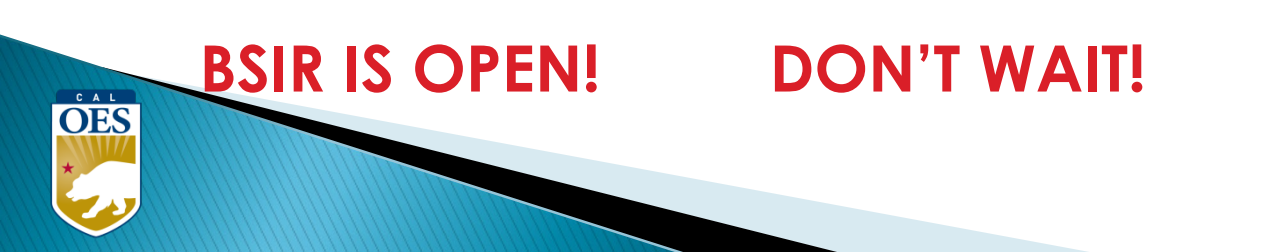

**SUBMIT NOW!** 

# **Updates: HSGP National Priorities**

- <u>Approved</u> National Priority projects should be submitted as is
- <u>Not approved</u> National Priority projects need to be updated according to FEMA Effectiveness review feedback
- All National Priority projects must be linked to the correct National Priority
- All projects must be linked to the correct IJ

# Updates: HSGP Project Detail Tab (1 of 3)

There are 2 new sections in the Project Detail tab:

- 1. 2023 Investment Alignment and Fusion Center
- 2. 2023 National Priority Area Alignment

| 2023 Investment Alignment and Fusion Center                  | 1        |                                      |                                                              |
|--------------------------------------------------------------|----------|--------------------------------------|--------------------------------------------------------------|
| Submission Type:*                                            |          | State Submission                     |                                                              |
| Investment Supported:*                                       |          | Enhance Information and Intelligence | Sharing and Cooperation with federal agencies, including DHS |
|                                                              |          |                                      |                                                              |
| Does this project support a Previously Awarded Investment? * |          | No 🗸                                 |                                                              |
| 2023 National Priority Area Alignment                        |          |                                      |                                                              |
| National Priority Area:*                                     | <b>∠</b> |                                      | Information and Intelligence Sharing and Cooperation Inve    |
| Does this project directly support a Fusion Center? *        |          |                                      | No 🗸                                                         |

# Updates: HSGP Project Detail Tab (2 of 3)

2023 Investment Alignment and Fusion Center

- **Submission Type:** State Submission is the <u>only</u> selection
- Investment Supported: Choose the appropriate CA state IJ for this project

2023 Investment Alignment and Fusion Center Submission Type:\* Investment Supported:\*

State Submission

Enhance Information a

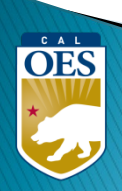

# Updates: HSGP Project Detail Tab (3 of 3)

2023 National Priority Area Alignment

- National Priority Area: Select appropriate National Priority Area for this project, or select "Not aligned with a National Priority Area"
- Does this project directly support a Fusion Center?

Only select "Yes" if your organization is a nationally recognized Fusion Center

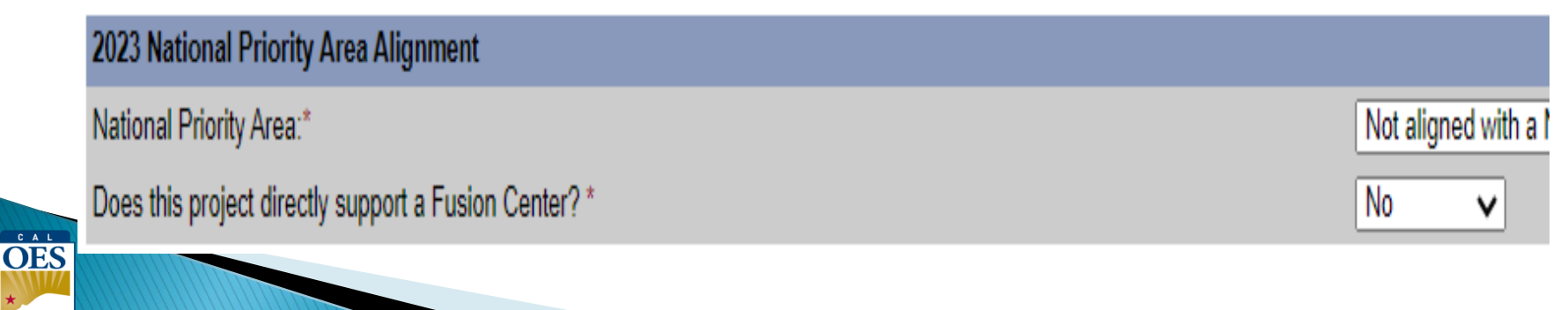

# **Reminder: Update Milestones**

Indicate if milestones have been met and remember:

- Minimum of 3 milestones per project
- Maximum of 4 milestones per project
- Provide anticipated dates for each milestone
- Milestones should cover the life of the project

| Milestones and NIMS Typing                             |                    |        |
|--------------------------------------------------------|--------------------|--------|
| Milestone                                              | Milestone Complete | Remove |
| Obtain quotes from at least 3 vendors by 6/2020        |                    | Remove |
| Select vendor and define contract parameters by 8/2020 |                    | Remove |
| Complete installation and training by 10/2020          |                    | Remove |
| Submit reimbursement request by 11/2020                |                    | Remove |
| Add Milestone                                          |                    |        |

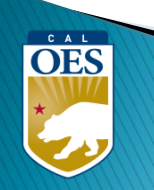

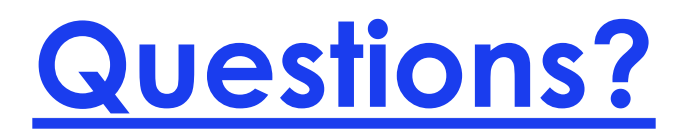

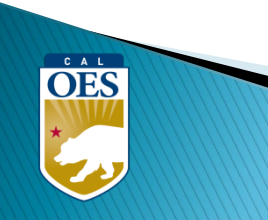

### Webinar Content

- Terminology
- BSIR Overview
- GRT Registration & User Log-in
- GRT Modules
- Entering and submitting BSIR Information (Funding Module)
- Submission/Workflow Process

# **Terminology**

- **BSIR** Biannual Strategy Implementation Report
  - Progress report to account for grant funding
- GRT Grants Reporting Tool
  - Website used to report project information to FEMA

|               | Recipients Award Project Project (\$) Project Detail Allocations                                              |           |
|---------------|----------------------------------------------------------------------------------------------------|-----------|
| Current Llear | Tabs                                                                                                    |           |
| Jane Doe      | Grantees/Subgrantees for<br>California                                                                        |           |
| Funding       | Grant Award Year 2019 ▼ Reporting Period BSIR (December 19) ▼                                                 |           |
| Organization  | Grantee/SubgranteeGrantee TypeTotal AwardLast UpdateOA-Happy CountyLocal Jurisdiction / Entity\$10012/12/2019 | <u>ed</u> |
| Users         |                                                                                                    |           |
| Logout        | Modules                                                                                                    |           |

# **Terminology**

- <u>Award</u>: 2 meanings depending on the tab
  - <u>Award Tab</u>: total amount of the grant funding
  - <u>Project (\$) Tab</u>: amount budgeted for that specific project

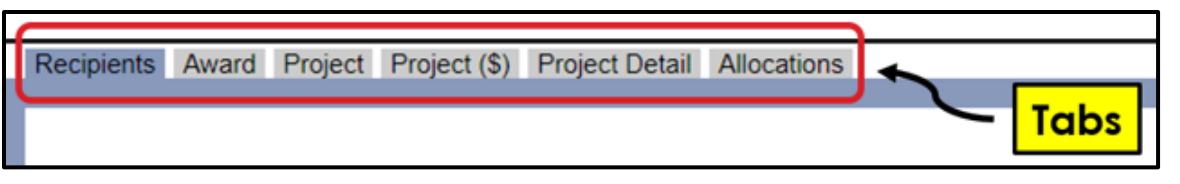

- <u>Obligated</u>: funds that have to be paid to a vendor for a good/service already provided, but have yet to be paid
- <u>Expended</u>: funds that have been paid to a vendor to fulfill an obligation

OES

### **BSIR Overview**

• Purpose of the BSIR:

Show the cumulative progress of your projects
Info collected is used by the Governor's office

 Most Importantly, BSIR is <u>MANDATORY</u> per federal regulations, which require performance measurement

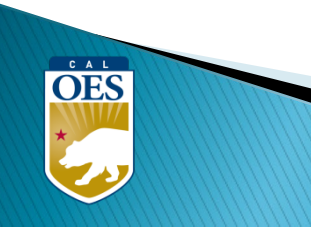

### **BSIR Overview**

- BSIR Reporting cycle is every 6 months:
  - <u>Winter BSIR</u>: July 1 December 31
  - o <u>Summer BSIR</u>: January 1 June 30
- Cal OES uses BSIR to meet reporting requirements identified by the DHS/FEMA
- Cal OES and FEMA use the BSIR to determine feasibility and effectiveness of grant projects

OES

#### **BSIR Deadlines: Summer 2024 BSIR**

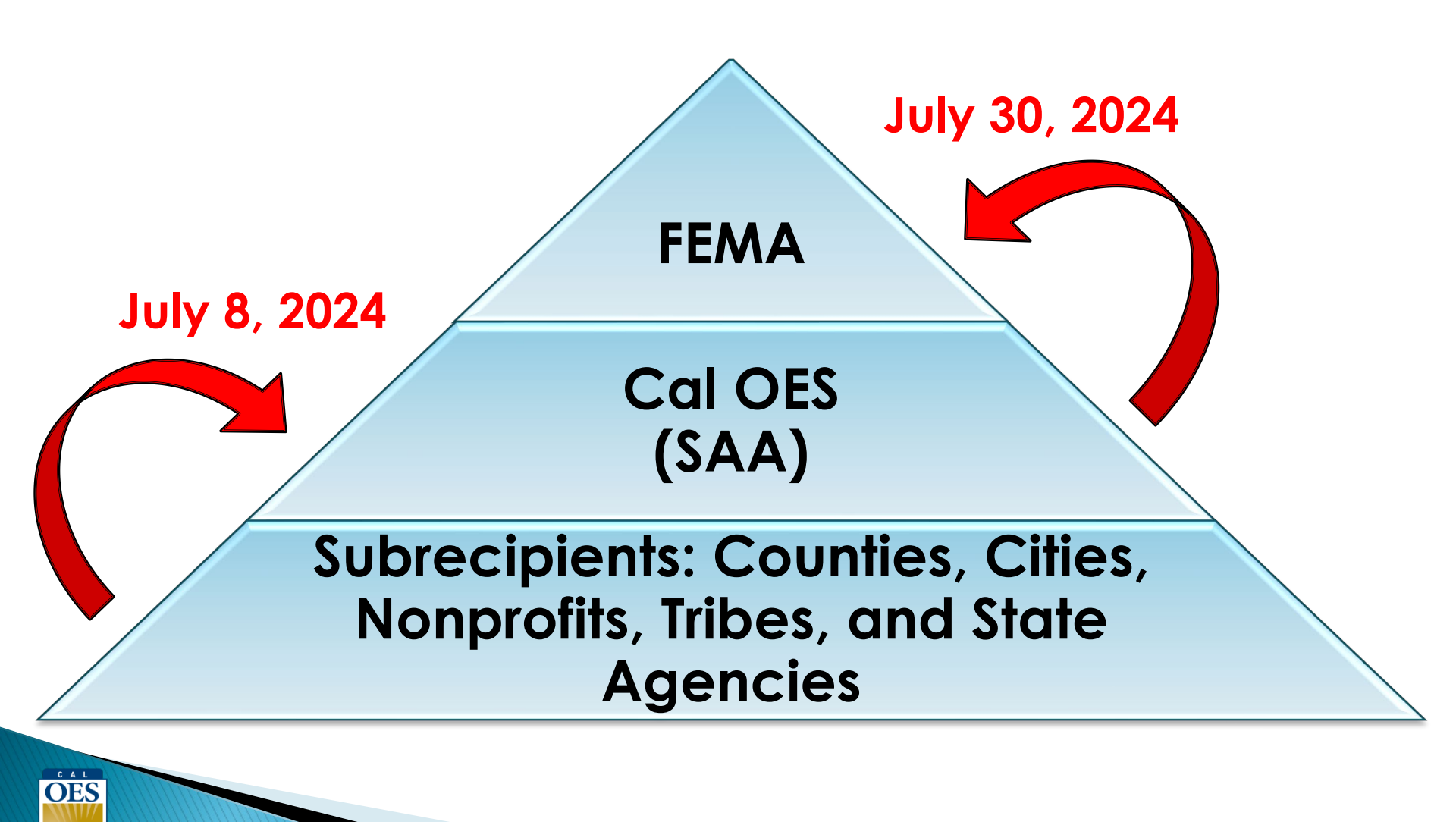

# **GRT REGISTRATION**

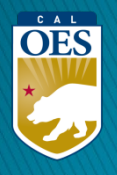

#### <u>GRT Homepage</u> – <u>www.reporting.odp.dhs.gov</u>

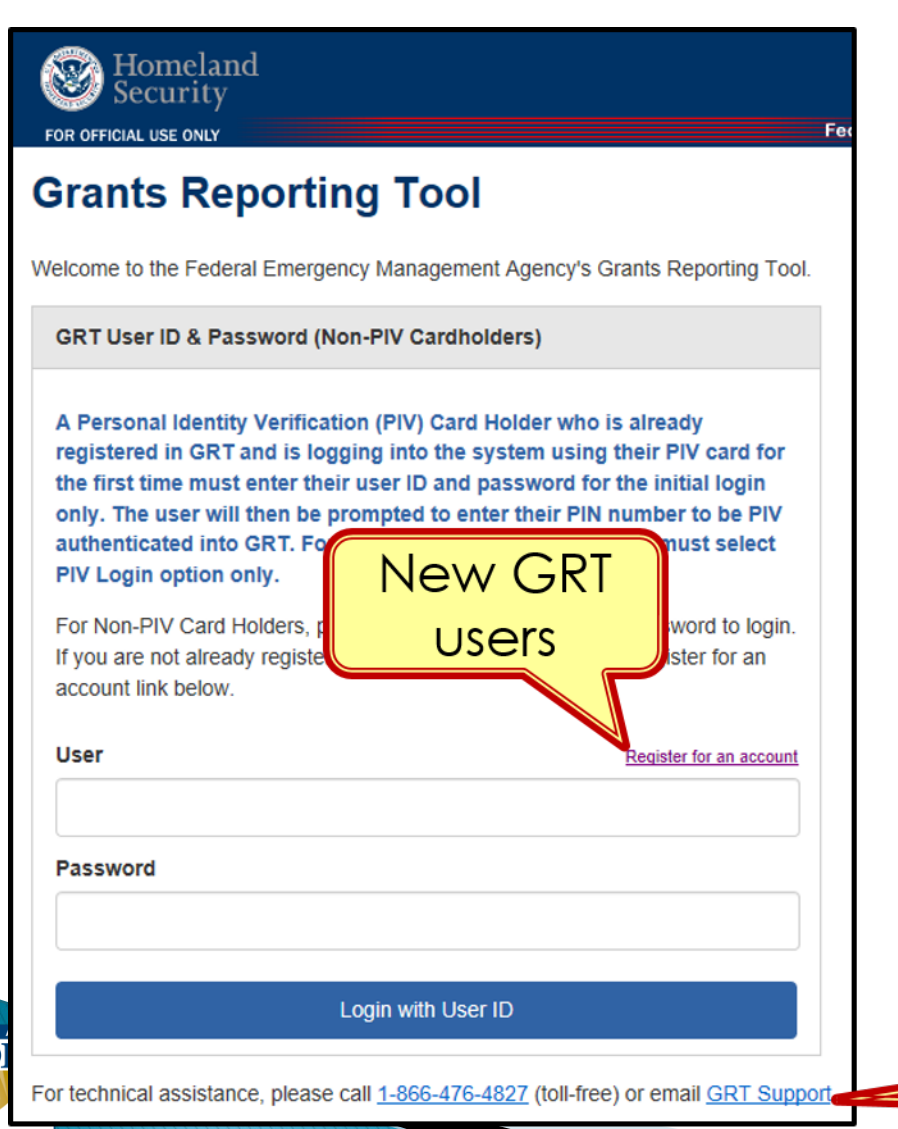

0

- New users must register and be approved by program representative
- 45 days of inactivity locks out user
- Contact your program representative if your account is inactive or needs password reset

GRT Technical Support

#### <u>Registration Form – Step 1</u>

| BOR OFFICIAL USE ONLY                                                                                                    | Grants Reporting Tool Federal Emergency Management Agency                                                                                                    |
|----------------------------------------------------------------------------------------------------|----------------------------------------------------------------------------------------------------|
| Registration Form - Step 1                                                                                                    |                                                                                                    |
| Please fill out the following field<br>correspondence will be sent to<br>one.<br>If you need assistance registerin<br><u>here</u> to access the tutorial. | s and press "Next" when complete. Please make sure this information is correct and cu<br>he point of contact e-mail address, so please make certain this address is correct. If yo<br>ng, a PDF tutorial is available. This tutorial requires Adobe Reader, which can be downly<br>asterisk (*) |
| User Information                                                                                                    |                                                                                                    |
| Name Prefix                                                                                                    | Select a Prefi 💌 *                                                                                                    |
| First Name                                                                                                    |                                                                                                    |
| Last Name                                                                                                    | *                                                                                                    |
| Address Line 1                                                                                                    | *                                                                                                    |
| Address Line 2                                                                                                    |                                                                                                    |
| City                                                                                                    | *                                                                                                    |
| State                                                                                                    | Select a State                                                                                                    |
| Zip Code                                                                                                    | (2) Click on 'Next'                                                                                                    |
| Phone Number                                                                                                    | * Ext.                                                                                                    |
| Fax Number                                                                                                    |                                                                                                    |
| E-mail address                                                                                                    |                                                                                                    |
| <b></b>                                                                                                    | Clear Next                                                                                                    |

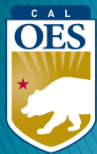

### <u>Registration Form – Step 2</u>

| FOR OFFICIAL USE ONLY                                                                                                    | Grants Reporting Tool Federal Emergency Management Agency |
|----------------------------------------------------------------------------------------------------|-----------------------------------------------------------|
| Registration Form - Step 2         Please fill out the following fields and pr         Role and Organizational Assignment         Role                                                                                                    | (4) Select<br>'California'<br>Organizational Assignment   |
| <ul> <li>Federal</li> <li>State/Direct Tribal Grantee (SAA/DT</li> <li>Local (Local Jurisdictions, Other State Agencies/Non-SAAs)</li> <li>Available Grantees/Subgrantees</li> </ul>                                                                                                    | California                                                |
| BZ-California Natural Resources Agency<br>BZ-Sacramento County Sheriff<br>EC-American Red Cross, Sacramento-Sierra Chapter<br>EC-Brawley, City of<br>EC-Commerce, City of<br>EC-Cudahy, City of<br>EC-Cupertino, City of<br>EC-Elk Gove, City of<br>EC-Half Moon Bay, City of<br>EC-I a Habra, City of | <b>7.</b> Click on 'Next'                                 |
| (5) Select your organization                                                                                                    | (6) Move to<br>'Requested'                                |

C

#### Registration – Step 3

| Homeland<br>Security                                         |                                                                                                    | Gr                                                                                                    | ants Reporting Tool                                                                                                    |
|--------------------------------------------------------------|----------------------------------------------------------------------------------------------------|----------------------------------------------------------------------------------------------------|----------------------------------------------------------------------------------------------------|
| Registration F                                               | orm - Step 3                                                                                                    |                                                                                                    |                                                                                                    |
| Please fill out                                              | he following fields and press "Subm                                                                                | (8) User ID &                                                                                                    | correct and current. Fields marked with an asterisk (*) are required.                                                                   |
| User ID, Passy                                               | vord, and Hint                                                                                                    | Password                                                                                                    |                                                                                                    |
| Please assign                                                | a User ID and Password to yoursel                                                                                  |                                                                                                    |                                                                                                    |
| Passwords mi<br>start with a nur<br>GG), and cann<br>User ID | ust be between 8 and 15 characters<br>nber (0-9) or a special character (_#<br>ot include the username or the user | in length an of a mix of the following: up<br>\$). Passwords of the tot include simple keyboard<br>name separated by special characters. | d pattern (4-7) lowercase (a-7) numeric (0-9) and special characters (#\$). Passwords cannot<br>to case (aa, dd,<br>(9) Secret Question |
| Password                                                     | [                                                                                                    | *                                                                                                    | & Answer                                                                                                    |
| Confirm Passy                                                | vord                                                                                                    | *                                                                                                    |                                                                                                    |
| Secret Questio                                               | n                                                                                                    | Select a Secret Question                                                                                                    |                                                                                                    |
| Secret Answer                                                |                                                                                                    |                                                                                                    |                                                                                                    |
| Are you a U.S.                                               | Citizen?                                                                                                    | • Yes                                                                                                    | (11) Click 'Submit'                                                                                                    |
| <mark>(10)</mark> U.<br>Ci                                   | S.<br>tizen?                                                                                                    | <sup>O</sup> №                                                                                                    | Clear Back Submit                                                                                                    |
| OES                                                          |                                                                                                    |                                                                                                    | 2                                                                                                    |

# Password Criteria

- 8 to 15 characters & contain at least one:
  - Uppercase letter (A-Z)
  - Lowercase letter (a-z)

OES

- Numeric character (0-9)
- Special Character: #, \$, \_
- No character repeats, sequences, key patterns
- Cannot start with number or special character
- 3 failed log-in attempts in 24 hours locks account
- Must change password every 90 days
- Password must be different from the last password

# **Things to Remember**

- When to call your program representative
  - After registration

OES

- To unlock your account
- Forgot or need to reset password
- All Subrecipients are "Local Users"
- Each User should have their <u>own</u> account
- Password must be changed every 90 days
- Double-check profile information for accuracy

**GRT Introduction:** Welcome Page and Users Module

# **GRT Modules**

- 1. Welcome
- 2. Funding
- 3. Organization
- 4. Users
- 5. Logout

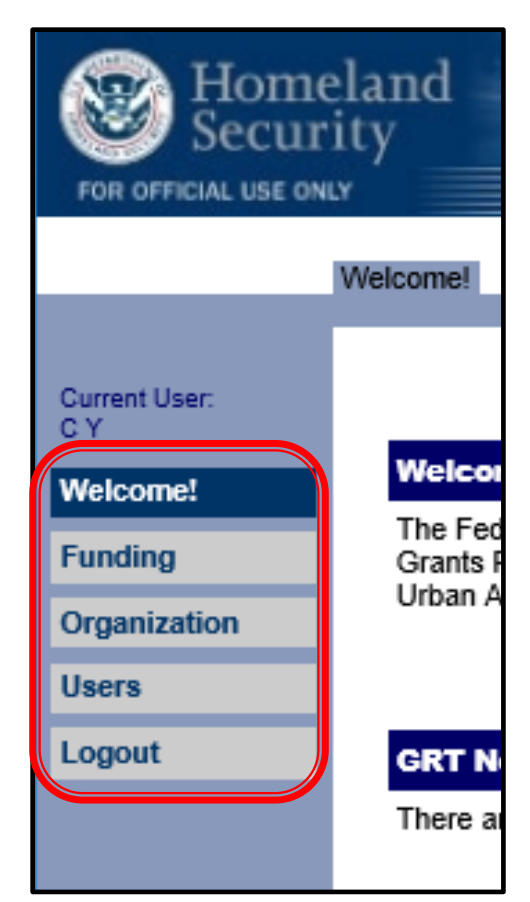

Users with Admin rights have access to the **Organization** module

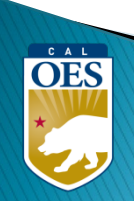

#### Welcome Page - Help References

| FOR OFFICIAL USE                                                                    | neland<br>urity<br>I ONLY Grants Reporting Tool<br>Federal Emergency Management Agency                                                                                                    |
|-------------------------------------------------------------------------------------|----------------------------------------------------------------------------------------------------|
|                                                                                     | Welcome!                                                                                                    |
| Current User:<br>Jane Doe<br>Welcome!<br>Funding<br>Organization<br>Users<br>Logout | Welcome to the Federal Emergency Management Agency's Grants Reporting Tool         The Federal Emergency Management Agency (FEMA), in a continued effort to improve grant distribution and reporting processes, developed this web-bar reporting system entitled, the Grants Reporting Tool (GRT). The GRT is designed to help State Arrive (Internet in the Homeland Security Grant Program (HSGP) and Urban Areas Security Initiative (Internet in the Homeland Security Grant Program (HSGP) and Urban Areas Security Initiative (Internet in the Homeland Security Grant Program (Internet in the Homeland Security Grant Program (Internet in the Homeland Security Grant Program (Internet in the Homeland Security Grant Program (Internet in the Homeland Security Grant Program (Interne |
|                                                                                     | Documentation         For your reference, the following supporting documentation is provided to assist you in navigating the current version of the GRI.         Guidance Documents:       GRT User's Guide       View         Overview Documents:       Close-Out Overview       View         For technical assistance, please call: <u>1-866-476-4827</u> (toll-free), or e-mail: <u>GRT Support</u> .                                                                                                    |

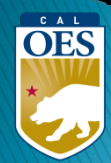

#### **Users Module - User Detail Tab**

| L                                     | Jser Management User Detail                        | Change Password       |                                                    |
|---------------------------------------|----------------------------------------------------|-----------------------|----------------------------------------------------|
| Current User:<br>Jane Doe<br>Welcome! | (2) User Det                                       | ail Tab               | nake sure this information is correct and curr     |
| Organization                          | User Status                                        |                       |                                                    |
| Users                                 | Current User Status                                | Active                |                                                    |
| Logout                                | User Information<br>Wame Prefix<br>tt Name<br>User | Ms. v*<br>Jane<br>Doe | (3) Verify and<br>update<br>contact<br>information |
|                                       | Module<br>Address Line 2                           | 1234 Melrose Place    |                                                    |
|                                       | State                                              | California ×          |                                                    |
|                                       | Zip Code                                           | 90210                 | * Ext                                              |
|                                       | Fax Number                                         | 910-040-0047          |                                                    |
|                                       | E-mail address                                     | jane.doe@email.org    |                                                    |

OES

### **Users Module - User Detail Tab**

• Do <u>NOT</u> add role assignments

C A OF  Account will need re-approval and you'll be locked out

| Role Assignment and User Permissions                                             |                           |                                                            |                      |
|----------------------------------------------------------------------------------|---------------------------|------------------------------------------------------------|----------------------|
| Organization California                                                          | ~                         |                                                            |                      |
| Available                                                                        |                           | Assigned                                                   |                      |
| BZ-California Natural Resources Agency                                           |                           | OA-Happy County                                            | ^                    |
| BZ-Sacramento County Sheriff<br>EC-American Red Cross, Sacramento-Sierra Chapter |                           | >>>                                                        |                      |
| EC-Brawley, City of                                                              |                           |                                                            |                      |
| EC-Cudahy, City of                                                               |                           |                                                            |                      |
| EC-Cupertino, City of                                                            |                           |                                                            |                      |
| EC-Half Moon Bay, City of                                                        | $\sim$                    |                                                            | ~                    |
|                                                                                  | U.S. Citizenship Status   | • Yes<br>No                                                |                      |
| Advise only one                                                                  | User Type                 | Local (Local Jurisdictions, Other State Agencies/Non-SAAs) | (4) Save             |
| Administrator per                                                                | Administrative Privileges |                                                            |                      |
| organization                                                                     |                           |                                                            | Revert to Saved Save |
|                                                                                  |                           |                                                            |                      |

# **Organization Module - Subgrantees Tab**

- This tab only exists for Administrator accounts.
- Cal OES enters contact info for your organization when you are awarded for the first time; may be incomplete.
- Please verify information for your organization's main Point of Contact

|               | Subgrantees Subgrantee Detail Subgrantee UA/RTA                                           |
|---------------|-------------------------------------------------------------------------------------------|
| Current User: | Grantees/Subgrantees for California                                                       |
| Welcome!      | Grant Award Year [ALL]  V Reporting Period [ALL]  V                                       |
| Funding       | Grantee/Subgrantee     Grantee Type       OA-Happy County     Local Jurisdiction / Entity |
| Organization  |                                                                                           |
| Users         | Check All - Clear All                                                                     |
| Logout        | Remove (1) Salact your                                                                    |
|               | organization                                                                              |
|               |                                                                                           |

#### **Organization Module - Subgrantee Detail Tab**

#### Subgrantee Detail Tab

**OES** 

|                           | S | ubgrantees Subgrantee Detail Subg     | rantee UA/RTA                     |
|---------------------------|---|---------------------------------------|-----------------------------------|
|                           |   |                                       |                                   |
| Current User:<br>Jane Doe |   | Grantee/Subgrantee Detail             |                                   |
| Welcome!                  |   | Required fields are marked with a re- | d asterik *                       |
| Funding                   |   | Legal Agency Name                     | OA-Happy County                   |
| Organization              |   | Legal Grantee/Subgrantee Name         | Happy County                      |
| Users                     |   | Grantee Type                          | Local Jurisdiction / Entity       |
| Logout                    |   | DUNS                                  |                                   |
|                           |   | Contact Name                          | Jane Doe * (2) Verify             |
|                           |   | Contact Email                         | Jane.Doe@happy.gov * information, |
|                           |   | Contact Phone Number                  | 916-999-99999 ×* click 'Update'   |
|                           |   | Mailing Zip Code                      | 95655 *                           |
|                           |   | Reporting Period                      | 2007 Close-Out                    |
|                           |   |                                       | Revert to Saved Update            |

31

# FUNDING MODULE: CREATING & UPDATING PROJECTS

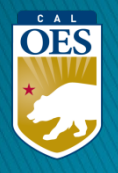

#### Funding Module - Recipients Tab

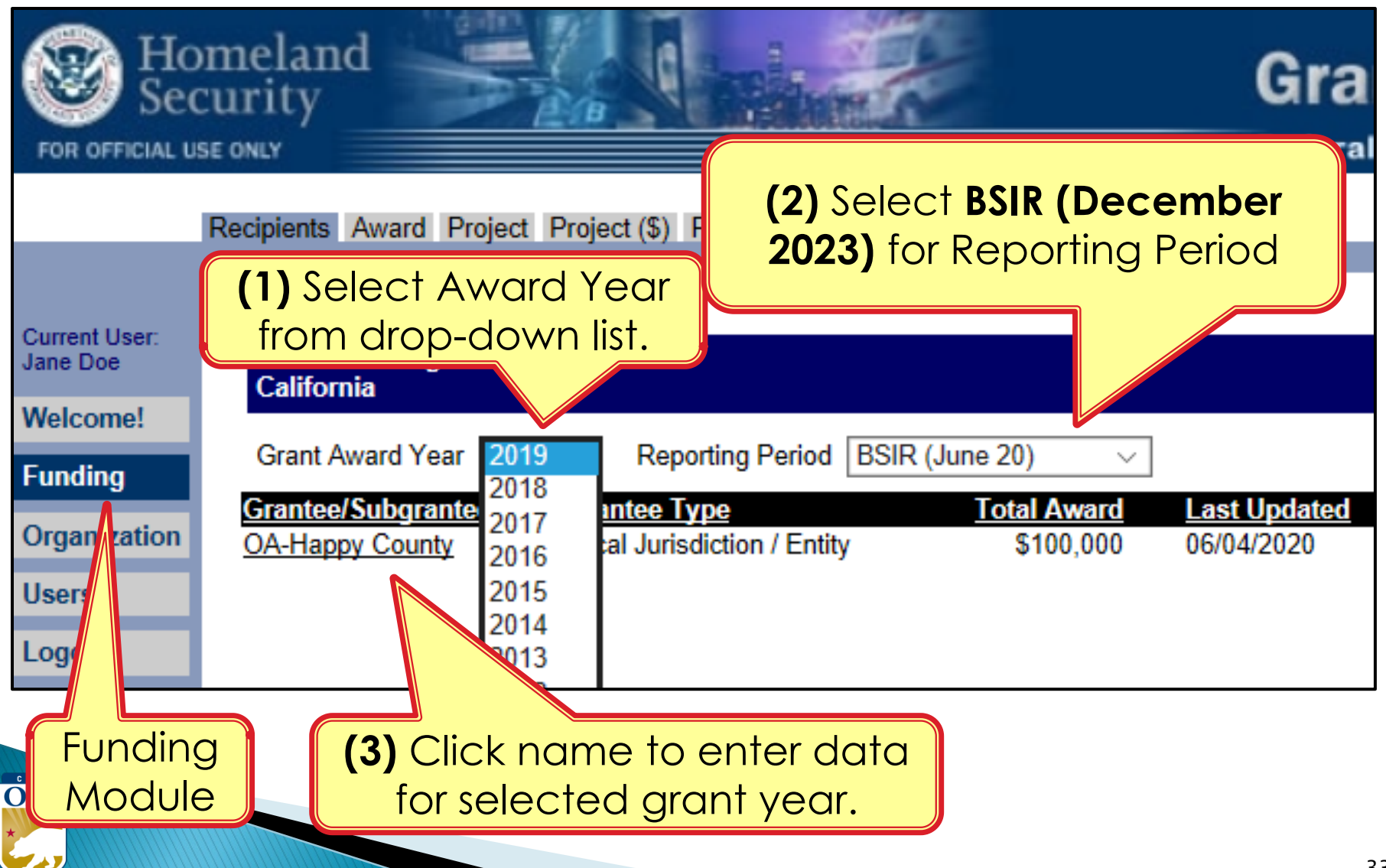

#### **Funding Module - Award Tab**

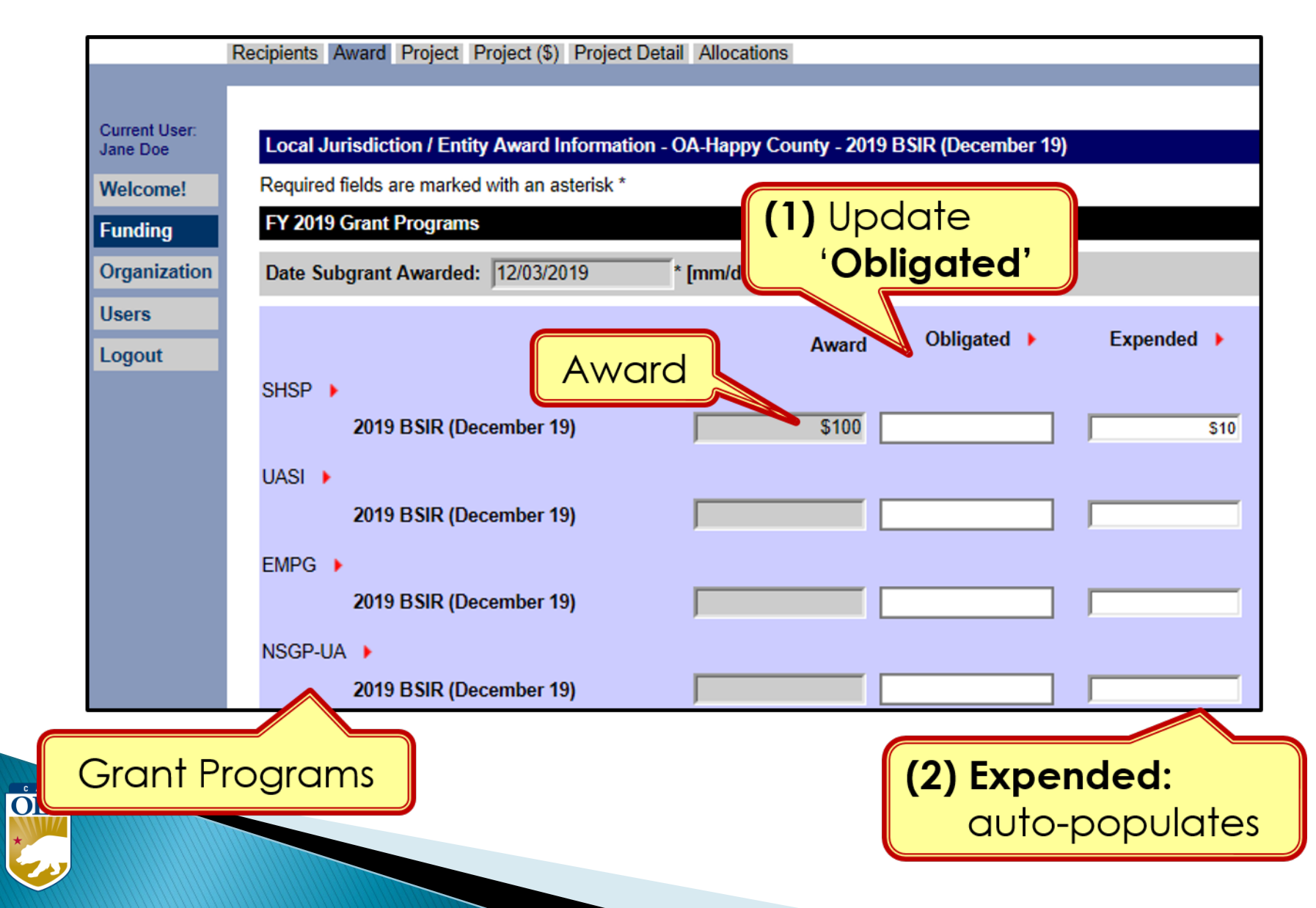

# Funding Module - Project Tab

- Use recent FMFW to create/edit projects in GRT
- Project Ledger will have almost all the info needed
- SAA will adjust the award amount due to increase funding or disencumbered funds.
- <u>Save frequently</u>: 20 minute GRT time out.
- Report FY, 2020, 2021, 2022, 2023 this reporting period.(FY2019 if Time Extension approved)

| Happy County<br>00-00000<br>2019-0003                |                     |                          |                      |                                                                                                    |                   |            | F                  | ORMULA                          |                             |                          |                             |                             | APPL<br>AD                       | IITIAL<br>ICATION<br>VANCE     | Ledger Type<br>Date              | Inil                     | ial Applicatio         |
|------------------------------------------------------|---------------------|--------------------------|----------------------|----------------------------------------------------------------------------------------------------|-------------------|------------|--------------------|---------------------------------|-----------------------------|--------------------------|-----------------------------|-----------------------------|----------------------------------|--------------------------------|----------------------------------|--------------------------|------------------------|
| BLACK FONT RED STRIKETHRU<br>(SELECTION) (SELECTION) |                     | BLUE FONT<br>(SELECTION) |                      |                                                                                                    |                   |            | RESET              |                                 |                             |                          |                             |                             | URSEMENT<br>QUEST                | POP Start Date<br>POP End Date |                                  | 07/01/2019<br>06/30/2021 |                        |
| BLACK FONT RED STRIKETHRU<br>(ROW) (ROW)             |                     | BLUE FONT<br>(ROW)       | ADD<br>ROW           | ADD DELETE<br>ROW ROW                                                                                                    |                   |            |                    |                                 | NEW NEW<br>REQUEST MOD ITEM |                          |                             | MODIFICATION                |                                  | Approval<br>(Cal OES ONLY)     | Initials / Date<br>(Program Rep) | 12/9/2019                |                        |
| State<br>Goals 🖕                                     | Direct /<br>Subawar | Project                  | Project<br>Title     | Project<br>Description                                                                                                    | Funding<br>Source | Discipline | Solution<br>Area 🖵 | Solution Area<br>Sub-Category 🚽 | Core<br>Capabilities 🖕      | Capability<br>Building _ | Deployable /<br>Shareable + | Total<br>Budgeted<br>Cost 💌 | Previously<br>Approved<br>Amount | Amount<br>This Reques          | Total<br>Approved -              | Expenditures<br>To Date  | Remaining<br>Balance 🖕 |
|                                                      |                     |                          |                      | Staffing costs for all hazards americanous                                                                                                    |                   |            |                    |                                 |                             |                          |                             | \$216,505                   |                                  |                                |                                  |                          | \$216,505              |
| Goal #6                                              | Direct              | A                        | Op Area Coordination | Stating costs for ai-ricatoral energiency<br>management operation and other day-<br>to-day activities in subport of emergency<br>management. County OBM is responsible<br>for emergency planning and<br>coordination among the Santha Barbara<br>Operational Area entities which includes:<br>Crites, Special Ditkits, Volunteer<br>Organizations, industry Group, and Tie-<br>County Coordination. | EMPG              | EMG        | Organization       | Staffing                        | Operational<br>Coordination | Sustain                  | Both                        | 205,680                     |                                  |                                |                                  |                          | \$205,480              |
| Goal #6                                              | Direct              | в                        | M&A                  | Management & Administration for the<br>EMPG grant.                                                                                                    | EMPG              | EMG        | M&A                | Grant Admin                     | Operational<br>Coordination | Sustain                  | Both                        | 10,825                      |                                  |                                |                                  |                          | \$10,825               |
| 1111                                                 |                     |                          |                      |                                                                                                    |                   |            |                    |                                 |                             |                          |                             |                             |                                  |                                |                                  |                          |                        |

#### Funding Module - Project Tab

#### (1) Click 'Project' Tab to enter/edit projects

Recipients Award Project Project (\$) Project Detail Allocations

| Current User:<br>Jane Doe | Local Jurisdiction / Entity Award Information - OA-Happy County - 20<br>(December 19)       | 19 BSIR                          | S             | elf Che                   | ck                   |     |
|---------------------------|---------------------------------------------------------------------------------------------|----------------------------------|---------------|---------------------------|----------------------|-----|
| Welcome!<br>Funding       | Project View: Project List  Self-Check View:  Self-Check View                               | Gi                               | rantee/Subgra | ntee Self-Check:          | ERROR                |     |
| Organization              | Project Title                                                                               | Funding Type                     | Funding       | Project Status            | Project Sel<br>Check | lf- |
| Users                     | <u>001- Sustainment of Fusion Center Network System Manager &amp; Intel</u> <u>Analysts</u> | Passthrough to<br>Local          | \$50,000      | Data Entry In<br>Progress | ОК                   |     |
| Logout                    | 003- Community Emergency Response Teams Training                                            | Passthrough to<br>Local          | \$10,000      | Data Entry In<br>Progress | ОК                   |     |
|                           | 003- Responder Rescue Training                                                              | Passthrough to<br>Local          | \$7,500       | Data Entry In<br>Progress | OK                   |     |
|                           | 004- Updating of pre-incident mapping for Cities of XX, YY and ZZ an<br>surrounding areas   | <u>d</u> Passthrough to<br>Local | \$15,000      | Data Entry In<br>Progress | ОК                   |     |
|                           | 005- Mass Fatality Incident Exercise 2019                                                   | Passthrough to<br>Local          | \$12,500      | Data Entry In<br>Progress | OK                   |     |
#### Funding Module - Project Tab (Create Project)

|                           | Recipients Award Project Project (\$) Project Detail Allocation                         |
|---------------------------|-----------------------------------------------------------------------------------------|
|                           | (1) Select 'Create Project'                                                             |
| Current User:<br>Jane Doe | Local Jurisdic Select Project List atic: Create Project                                 |
| Welcome!                  | Project View: Project List Self-Check View: Select Self-Check View V                    |
| Funding                   | Project Title                                                                           |
| Organization              | 001- Sustainment of Fusion Center Network System Manager & Intel Analysts               |
| Users                     | 003- Community Emergency Response Teams Training                                        |
| Logout                    | 003- Responder Rescue Training                                                          |
| Logour                    | 004- Updating of pre-incident mapping for Cities of XX, YY and ZZ and surrounding areas |
|                           | 005- Mass Fatality Incident Exercise 2019                                               |
|                           | Comments                                                                                |
|                           |                                                                                         |
|                           |                                                                                         |
|                           |                                                                                         |
|                           | Check All, Clear All                                                                    |
|                           |                                                                                         |
|                           | Submit     Change Status                                                                |
| ES                        |                                                                                         |

O

#### Funding Module: Project Tab (Create Project)

(1) Use <u>Project Ledger</u> to copy/ paste Project Title & Project Description

|                   |                                                                            |                                                                                                    |    | F                                | Recipients Award I                                          | Project Project (\$) Project Detail Allocations |
|-------------------|----------------------------------------------------------------------------|----------------------------------------------------------------------------------------------------|----|----------------------------------|-------------------------------------------------------------|-------------------------------------------------|
| Project<br>Number | Project Title                                                              | Project Description                                                                                                    | F  | Current User:<br>Jane Doe        | Local Jurisdiction                                          | on / Entity Award Information - OA-Happy Coun   |
|                   |                                                                            |                                                                                                    |    | Welcome!                         | Project View:                                               | reate Project View::                            |
| 001               | Sustainment of Fusion Center<br>Network System Manager &<br>Intel Analysts | Funding to support (3) contractor and (4)<br>XXPD Intel Analysts and (1) Network Program<br>Manager                                                                                                    | H  | Sunding<br>Organization<br>Users | Create Project                                              | are marked with an asterisk *                   |
| 002               | ICS Training                                                               | Deliver two each ICS 300 and ICS 400<br>trainings throughout region reaching<br>anticipated 90 participants                                                                                                    | H! | Logout                           | Project<br>Title:*                                          | Insert Project Title                            |
| 003               | Community Emergency<br>Response Teams Training                             | Provide participating Community Emergency<br>Response Teams (C.E.R.T.) in the Operational<br>Area the means to conduct training and<br>purchase equipment. The goa is to expand<br>the training capabilities for the existing teams<br>and to ensure that the teams have the<br>equipment necessary to help assist the<br>community in the event of a large disaster. | H  |                                  | Type:*<br>Project<br>Location:*<br>Project<br>Description:* | >>>>>>>>>>>>>>>>>>>>>>>>>>>>>>>>>>>>>>          |
|                   |                                                                            |                                                                                                    | ٦  |                                  |                                                             |                                                 |

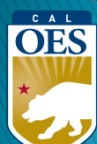

#### Funding Module: Project Tab (Create Project)

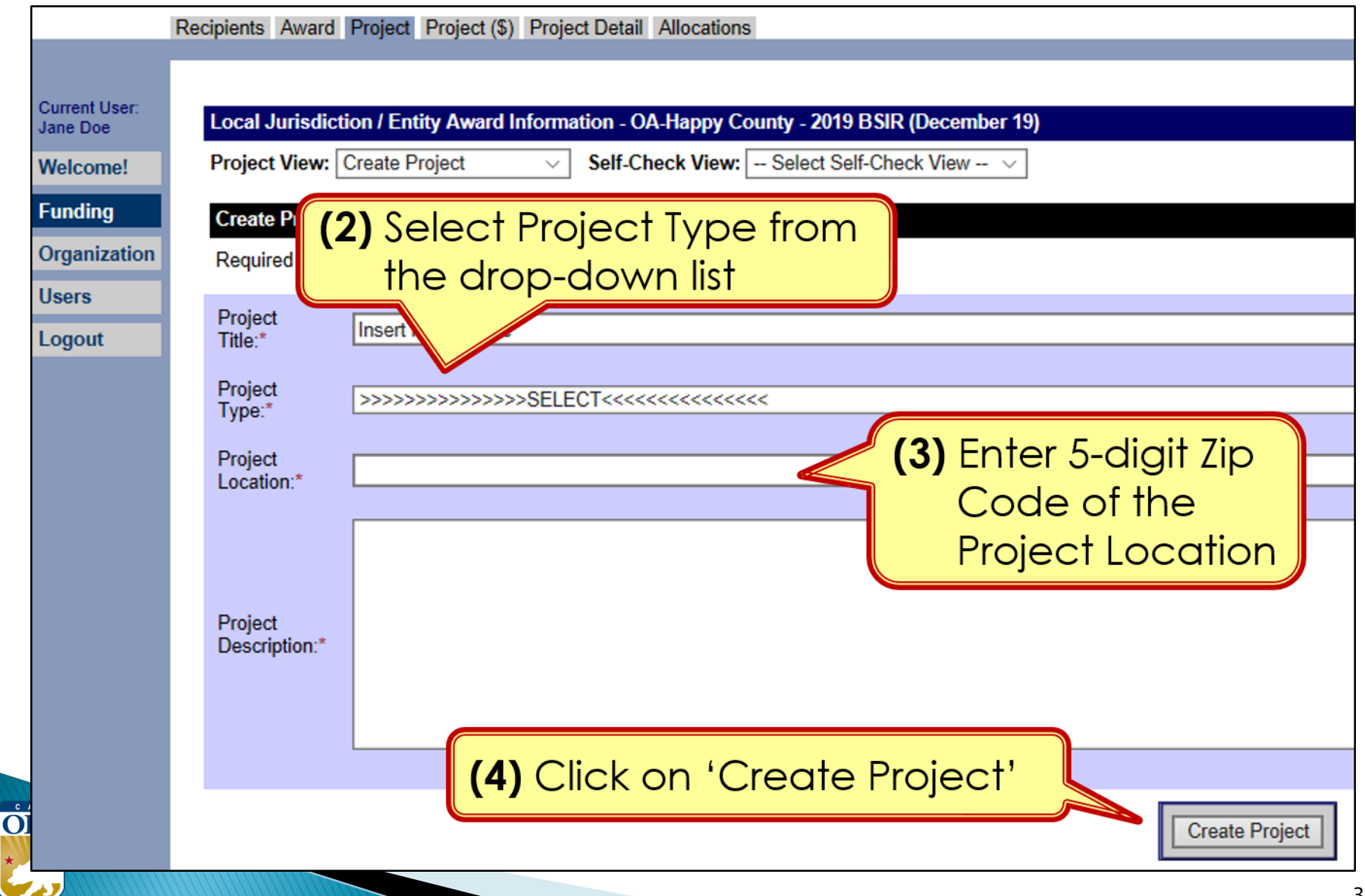

#### Funding Module: Project Tab (Create Project)

| Homeland<br>Security<br>FOR OFFICIAL USE ONLY                                                                                                    | The page at https://www.reporting.odp.dhs.gov says:                                        |
|----------------------------------------------------------------------------------------------------|--------------------------------------------------------------------------------------------|
| Current User:                                                                                                    | OK                                                                                         |
| Welcome!     Project View: Create Project     Self-Check View: -       IJ Submission     Create Project     Create Project       Investment     Project B-Enhance Communication       Funding     Project B-Enhance Communication       PSIC     Develop/enhance interoperable | Select Self-Check View -                                                                   |
| Approv<br>Organia<br>Users<br>Reporting<br>Logout                                                                                                    | ng or a contractor to facilitate an exercise to test interoperable communications systems. |
| ES                                                                                                    | Create Project                                                                             |

C

#### Funding Module: Project Tab (Update Project)

| Homeland<br>Security<br>DEFICIAL USE ONLY | Grants R<br>Federal Emergence                                                                                                    | Reporting Tool       |                            |                                                                            |                    |
|-------------------------------------------|----------------------------------------------------------------------------------------------------|----------------------|----------------------------|----------------------------------------------------------------------------|--------------------|
| R                                         | ecipients Award Project Project (\$) Project Detail Allocations                                                                                               |                      |                            |                                                                            |                    |
| t User:<br>oe<br>ome!                     | Local Jurisdiction / Entity Award Information - OA-Happy County - 2016 BSIR (December<br>Project View: Project List   Self-Check View: Select Self-Check View | r 16)<br>▼           | Grant                      | ee/Subgrantee Self-Check:                                                  | ERROR              |
| ing                                       | Project Title                                                                                                    | Funding Type         | <u>Funding</u>             | Project Status                                                             | Project Self-Check |
| nization                                  | 001- Sustainment of Fusion Center Network System Manager & Intel Analysts                                                                                     | Passthrough to Local | \$1,000,000.00             | Data Entry In Progress                                                     | OK                 |
|                                           | 002- ICS Training                                                                                                    | Passthrough to Local | \$60,000.00                | Data Entry In Progress                                                     | OK                 |
| ut                                        | <u>003- Responder Rescue Training</u> <u>004- Strike Team/Task Force Leader</u> <u>005- Mass Transportation &amp; Evacuat</u>                                 | ect you want to ed   | 500.00<br>500.00<br>000.00 | Data Entry In Progress<br>Data Entry In Progress<br>Data Entry In Progress | OK                 |
|                                           | 006- Updating of pre-incident mapping for Cities of XX, YY.                                                                                                   | Passthrough to Local | \$57,000.00                | Data Entry In Progress                                                     | OK                 |
|                                           | 007- Regional Fire/EMS Communications Center Security                                                                                                    | Passthrough to Local | \$54,542.00                | Data Entry In Progress                                                     | OK                 |
|                                           | 008- Catastrophic Incident Plans & Protocols                                                                                                    | Passthrough to Local | \$160,000.00               | Data Entry In Progress                                                     | OK                 |
|                                           | 009- Mass Fatality Incident Exercise 2016                                                                                                    | Passthrough to Local | \$578,000.00               | Data Entry In Progress                                                     | OK                 |
|                                           | 010- COOP/COG Planning City, County, and Special Districts                                                                                                    | Passthrough to Local | \$.00                      | Data Entry In Progress                                                     | ERROR              |
|                                           | Comments                                                                                                    |                      |                            |                                                                            |                    |
| OES                                       |                                                                                                    |                      |                            | _                                                                          | _                  |

#### Funding Module: Project (\$) Tab (Update Project)

Recipients Award Project Project (\$) Project Detail Allocations

| Local Jurisdiction / Entity<br>Project Funding Summar<br>Project Title:* | (2) Add or make edits to<br>title, type, location,                                                              |                |
|--------------------------------------------------------------------------|----------------------------------------------------------------------------------------------------|----------------|
| Project Type:*                                                           | Develop/enhance plans, procedures, and protocols description, if necessor                                       | ary            |
| Funding Type:* Project Description:*                                     | Passthrough to Local Hiring of consultant to help write a COOP/COG plan for city, County and special districts. |                |
| Project Notes:                                                           | (3) Project Notes - Brief Description<br>on status of project during this<br>reporting period. Date & Inition   | on<br>s<br>al. |
| C A L<br>OES                                                             | (4) Scroll down                                                                                                 | .:             |

#### Funding Module: Project (\$) Tab (Update Project)

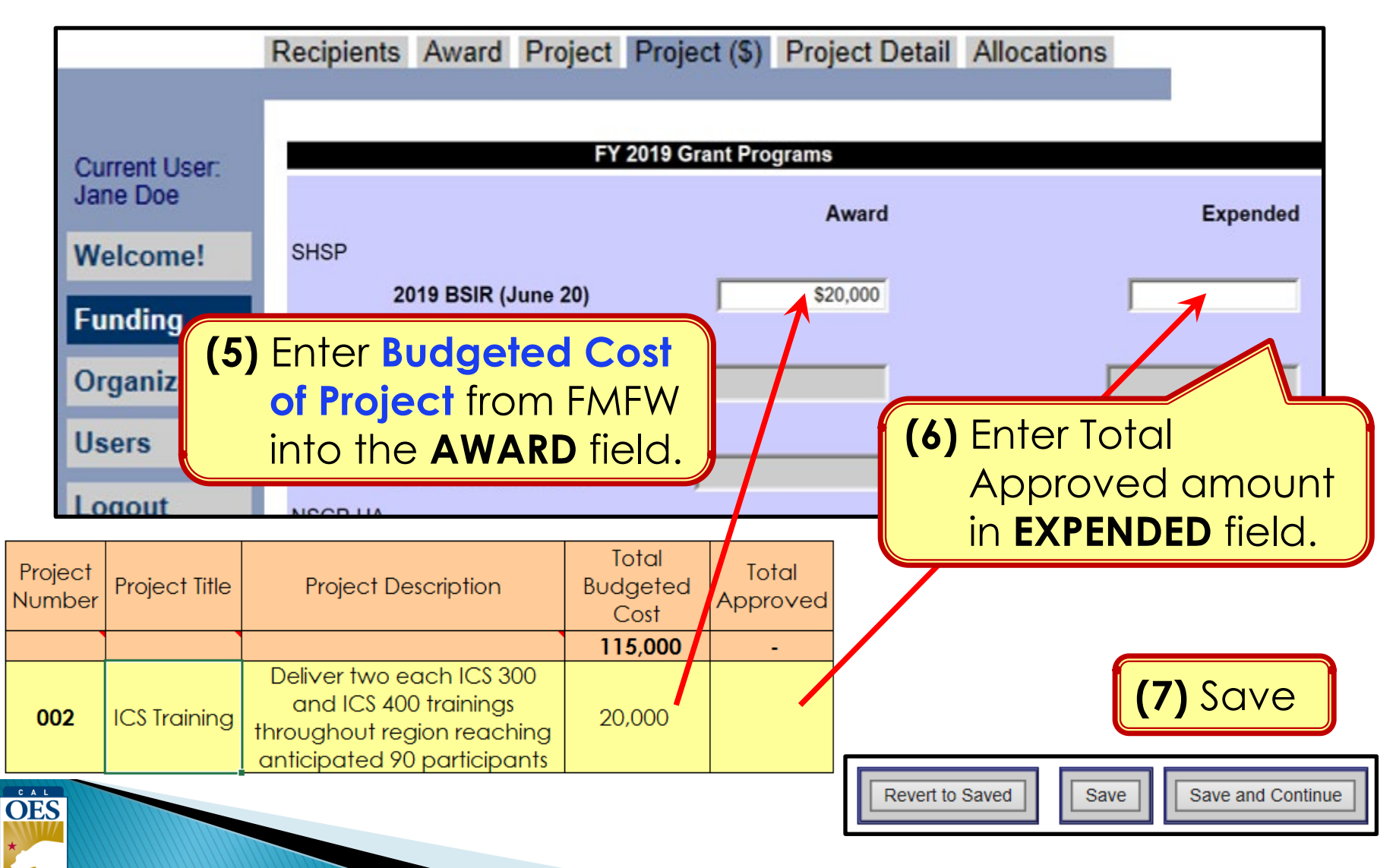

# Funding Module: Project Detail Tab

|                           | Recipients Award Project Pro                                       | oject (\$) Project Detail Allocati                                                                                                    | ons                   |                        |                             |                           |                            |    |
|---------------------------|--------------------------------------------------------------------|----------------------------------------------------------------------------------------------------|-----------------------|------------------------|-----------------------------|---------------------------|----------------------------|----|
| Current User:<br>Jane Doe | Local Jurisdiction / Entity                                        | Award Info                                                                                                    | ct 'Ir<br>che:        | nves†<br>s IJ ir       | tment<br>n Proje            | <sup>.</sup> Sup<br>ect L | ported' that<br>edger.     |    |
| Welcome!<br>Funding       | Project Detail Project Title: 004                                  | I- Updating of pre-incident map                                                                                                    | נו                    | State<br>Goals         | Direct /<br>Subaward        | Project<br>Number         | Project Title              |    |
| Organization<br>Users     | Project Description: Upo<br>sch<br>use                             | dating and converting pre-incion<br>nools and hospital(s) in the Citi<br>ed by both Police and Fire Depa                                                                                                    | D #1                  | Goal #1                | Direct                      | 001                       | Sustainment of Fusion Cent | er |
| Logout                    | Self-Check: OK<br>2019 Investment Alignmen                         | t and Fusion Center                                                                                                    | IJ #2                 | Goal #6                | Direct                      | 002                       | ICS Training               | ΗΠ |
|                           | Submission Type:*<br>Investment Supported:*                        | - SELECT -<br>IJ 1: Strengthen Chrabilities of<br>IJ 2: Protect Critical Infrastructu<br>IJ 3: Enhance Cybersecurity                                                                                                    | the State<br>re and K | Threat As<br>ey Resour | sessment S<br>ces (includes | ystem<br>s Food and       | d Agriculture)             |    |
|                           | Does this project support a<br>Previously Awarded<br>Investment? * | IJ 4: Strengthen Emergency Communications Capabilities Through Planning, Governance, Te<br>IJ 5: Enhance Medical and Public Health Preparedness<br>IJ 6: Preventing Violent Extremism Through Multi-Jurisdictional/Inter-Jurisdictional Collaborati<br>IJ 7: Enhance Community Resilience, Including Partnerships With Volunteers & amp; Commu |                       |                        |                             |                           |                            |    |
|                           | 2019 BSIR (December 19) (<br>Primary Core Capability:*             |                                                                                                    |                       |                        |                             |                           |                            |    |

**NOTE:** This page only applies to HSGP.

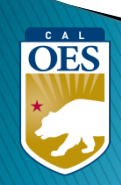

# Funding Module: Project Detail Tab

| Project Detail                                                                     |                                                                                             |                       |          |                                                    |      |                        |            |              |                        |
|------------------------------------------------------------------------------------|---------------------------------------------------------------------------------------------|-----------------------|----------|----------------------------------------------------|------|------------------------|------------|--------------|------------------------|
| Project Title: 001- Sustainment of Fusion Center Network System Manager & Intel Ar |                                                                                             |                       |          |                                                    |      |                        |            |              |                        |
| Project Description:                                                               | roject Description: Funding to support (3) contractor and (4) XXPD Intel Analysts and (1) N |                       |          |                                                    |      |                        |            |              |                        |
| Self-Check:                                                                        | ОК                                                                                          |                       |          |                                                    |      |                        |            |              |                        |
| 2019 Investment Alignm                                                             | ent and Fusion Center                                                                       |                       |          |                                                    |      | (2)                    | Proi       | actia        | daer t                 |
| Submission Type:*                                                                  | State Submission                                                                            | 1                     |          |                                                    |      | <b>(∠)</b> 030         | - 10       |              | uger i                 |
| Investment Supported:*                                                             | IJ 2: Protect Critic                                                                        | cal Infrastructure an | d Key Re | esources (includes F                               |      | an                     | swer       | question     | ons.                   |
|                                                                                    |                                                                                             |                       |          | _                                                  |      | Со                     | mple       | ete all f    | ields                  |
| Does this project support<br>Draviously Awarded Invest                             | a<br>tmont2 ★ Yes ✓                                                                         |                       |          |                                                    |      | \                      | h a r      | ad act       | prick (*)              |
| Previously Awarded Inves                                                           |                                                                                             | Last Complete         | ed be    |                                                    |      | VV11                   | nuit       | Su usit      |                        |
| Prior Year                                                                         | Investment Name                                                                             | Milestone             | R        | emove                                              |      |                        |            |              |                        |
| 2018 v IJ#                                                                         | 1 Strengthen Capabi 🗸 De                                                                    | eveloped Job Desci    | ript Rei | move                                               |      | Remember to use mos    |            |              |                        |
| Add Prior Investment                                                               |                                                                                             |                       |          |                                                    |      | Konic                  |            |              |                        |
| 2019 BSIR (December 1                                                              | e) Core Capability and Project (Core Capability and Project)                                | ect Details           |          |                                                    |      | recer                  | nt ap      | prove        |                        |
| Primary Core Capability:                                                           | Intelligence and I                                                                          | nformation Sharing    |          |                                                    |      |                        |            |              |                        |
| Capabilities Building:*                                                            | Sustain                                                                                     | P                     | Proiect  |                                                    |      | Core                   | Capability | Deplovable / | Supports Prev          |
| Deployable:*                                                                       | Yes                                                                                         | N                     | umber    | Project Title                                      |      | Capability             | Building   | Shareable    | Awarded<br>Investment? |
| Shareable:*                                                                        | No                                                                                          |                       |          |                                                    |      |                        |            |              |                        |
| Project Status:*                                                                   | On Schedule                                                                                 |                       |          | Sustainment of Fu                                  | sion | Intelligence           |            |              |                        |
| Project Management Ster                                                            | :* Initiate                                                                                 |                       | 001      | Center Network<br>System Manager<br>Intel Analysts |      | and                    | Sustain    | Deployable   | FY18: D#1              |
| Start Date (mm/yyyy):*                                                             | 09/2019                                                                                     |                       |          |                                                    |      | Information<br>Sharing |            |              |                        |
| End Date (mm/yyyy):*                                                               | 05/2022                                                                                     |                       |          |                                                    |      | Mass Search            |            |              |                        |
| Does this project require                                                          | new                                                                                         |                       | 002      | ICS Training                                       |      | and Rescue             | Sustain    | Shareable    | FY18; D#9              |
| construction, renovation,<br>retrofitting or modification                          | s of No                                                                                     |                       |          |                                                    |      | operacions             |            |              |                        |
| existing structure? *                                                              |                                                                                             |                       |          |                                                    |      |                        |            |              |                        |

#### Funding Module: Project Detail Tab (Milestones)

(3) Provide a narrative description for each milestone (max 250 characters). Add 3-4 milestones, each with an expected date of completion.

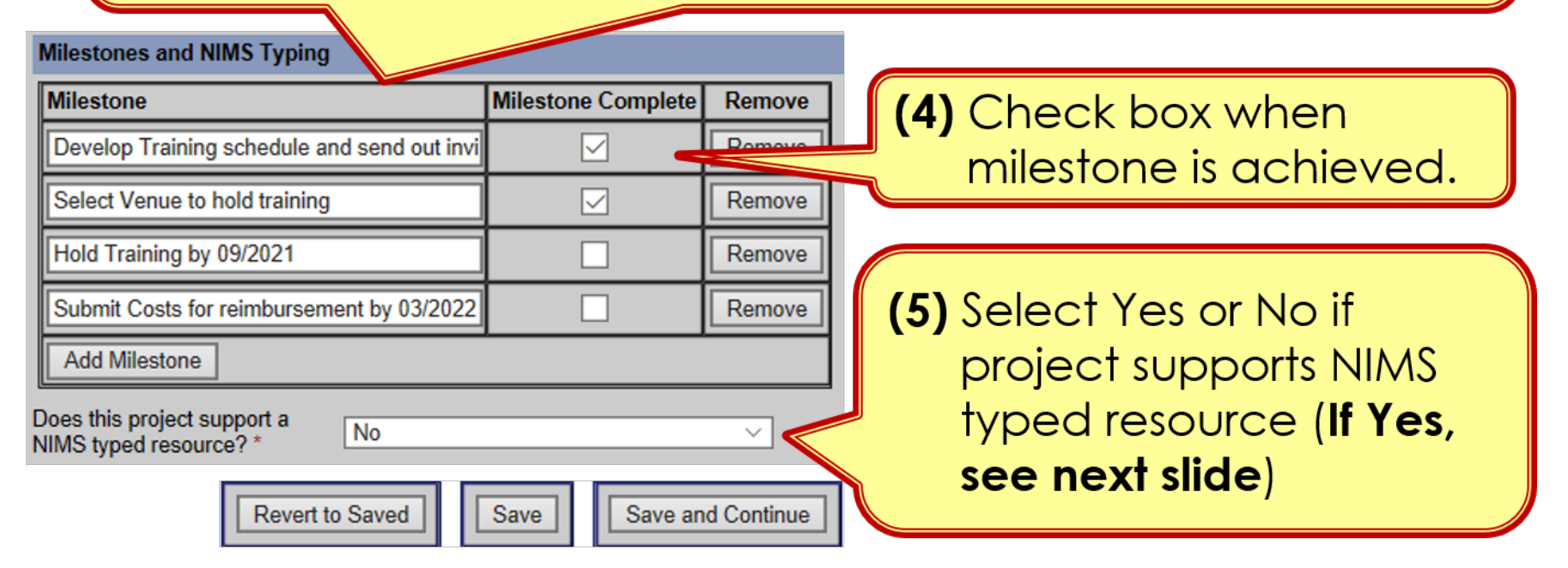

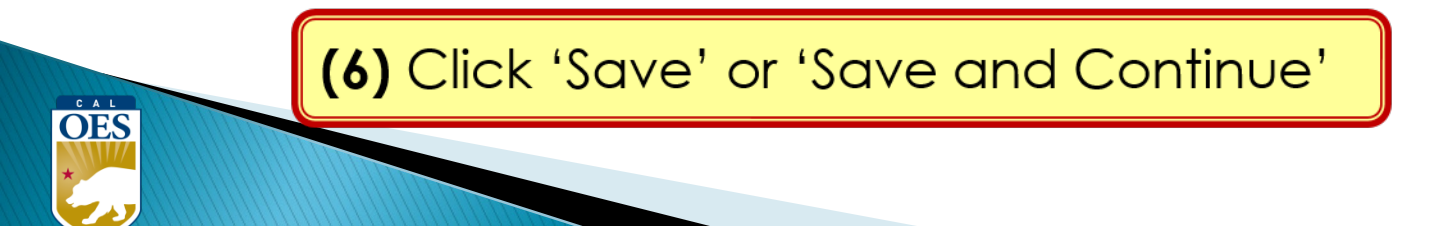

#### Funding Module: Project Detail Tab (NIMS Typing)

|                         | Milestones and NIMS Typing                                                          |                                |
|-------------------------|-------------------------------------------------------------------------------------|--------------------------------|
|                         | Milestone                                                                           | Milestone Complete Remove      |
|                         | Develope Training schedule and send out in                                          | Remove                         |
|                         | Select Venue to hold training                                                       | 2) Fratar Marsa and ID of      |
|                         | Hold Training by 09/2021                                                            | <b>2)</b> Enter Name and ID of |
|                         | Submit Costs for reimbursement by 03                                                | the typed resource             |
|                         | Add Milestone                                                                       |                                |
|                         | Does this project support a<br>NIMS typed resource? *                               |                                |
| (1) Use <u>Resource</u> | Enter the name of the typed<br>resources from the Resource<br>Typing Library Tool * |                                |
| find ID.                | Enter the ID of the typed<br>resources from the Resource<br>Typing Library Tool *   |                                |
|                         | Click to access the Resource<br>Typing Library Tool                                 |                                |
|                         | Revert to Saved                                                                     | Save and Continue              |

OES

(3) Select 'Save' or 'Save and Continue'

# **BSIR Best Practices: Project Descriptions**

- Project name must reflect the nature of the work
- Project descriptions should be:
  - o Short
  - Precise
  - Descriptive

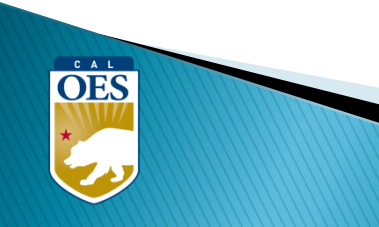

# **BSIR Best Practices: Project Descriptions**

Make sure to address each of the following:

- Who is the project for?
  - Fusion Center, Emergency Operations Center, County Fire, etc.
- What is the project doing?
  - Updating plans, purchasing equipment, conducting training, etc.
- Where is the project being performed?
  - City, county, etc.
- When will the project start and end?
  - Needs to be within the period of performance of the grant
- Why the project necessary?
  - Include intended benefits

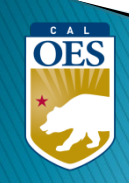

# **BSIR Best Practices: Milestones**

Based on feedback from FEMA, the following criteria are required when developing project milestones:

- Minimum of 3 milestones per project
- Maximum of 4 milestones per project
- Provide anticipated dates for each milestone

**OES** 

Milestones should cover the life of the project

#### Exercise

- Design Exercise by MM/YY
- Conduct Exercise by MM/YY
- Hold Meeting for Hot Wash by MM/YY
- After Action Report by MM/YY

#### Equipment

- Identify specs by MM/YY
- Solicit bids/draft RFB by MM/YY
- Select vendor, execute contract by MM/YY
- Receive equipment by MM/YY

#### Planning

- Schedule & Conduct Planning Meetings by MM/YY
- Draft plan by MM/YY
- Schedule & Conduct Final Planning Meeting by MM/YY
- Finalize updates to the plan by MM/YY

50

# Example of INSUFFICIENT Project Description and Milestone

• **Project Title**: LE Teams

Milestones:

OES

Not a clear project title

• **Project Description**: Statewide State LE Team

Not a clear project description (Who, What, Where, When, Why)

Increase response capability statewide

Need to show a "Project Life Cycle", and the estimate completion date

#### Example of SUFFICIENT Project Title and Description

• **<u>Project Title</u>**: Active Shooter Full Scale Exercise

OES

 Project Description: The County of Awesome will conduct WHAT a multi-jurisdictional, full-scale active shooter exercise in WHEN WHERE Summer 2022 at Statelines H.S.; FY 20 funds for this exercise

WHO

will be associated with backfill and overtime costs to WHY test communications and mass care service capabilities.

# **Example of SUFFICIENT Milestones**

- 1. Create Exercise Plan by October, 2023
- **2.** Complete EHP and submit to Cal OES by November, 2023
- 3. Conduct exercise by January, 2024
- **4.** Prepare/submit After Action Report by March, 2024

OES

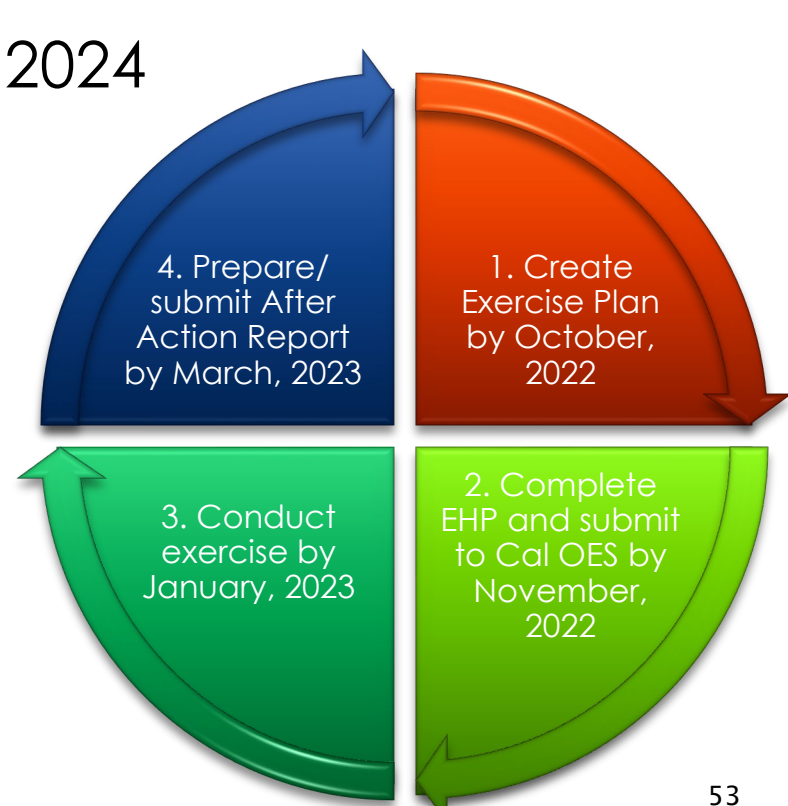

## **Funding Module: Allocation Tab**

| Recipients Award Project Project          | ct (\$) Project Detail Allocations                                      |                   |                             |
|-------------------------------------------|-------------------------------------------------------------------------|-------------------|-----------------------------|
| Local Jurisdiction / Entity Av            | ward Information - OA-Happy County - 2019 BSIP                          |                   |                             |
| Solution Area: Planning                   |                                                                         | 1) Selec          | t Solution Area for this    |
| Project Title:                            | 001- Sustainment of Fusion Center Network<br>Analysts                   | projec            | ct. NOTE: Defaults to       |
| Project Description:                      | Funding to support (3) contractor and (4) XX<br>Network Program Manager | Plann             | ing                         |
| Total Project Funding:                    | Total Solution Are                                                      | a Funding:        |                             |
| SHSP                                      | \$50,000 Planning                                                       |                   |                             |
| UASI                                      | Organization                                                            | \$50,000          |                             |
| EMPG                                      | Equipment                                                               |                   |                             |
| NSGP-UA                                   | Training                                                                |                   |                             |
| OPSG                                      | Exercises                                                               |                   |                             |
| NSGP-S                                    | Management & Administration                                             |                   |                             |
| Total OK                                  | \$50,000 Total                                                          | \$50,000          |                             |
| Solution Area Subcategories               |                                                                         | (2) Scr           | Il Down to enter funding    |
|                                           | SHSP                                                                    | into              | the Solution Area           |
| Public education & outreach               |                                                                         | Sub               | categories for this project |
| 2019 BSIR<br>(December 19)                |                                                                         |                   |                             |
| Develop scenario plans that in activities | ncorporate the range of prevention, protection, resp                    | onse and recovery | E A                         |

OES

# **Funding Module: Allocation Tab**

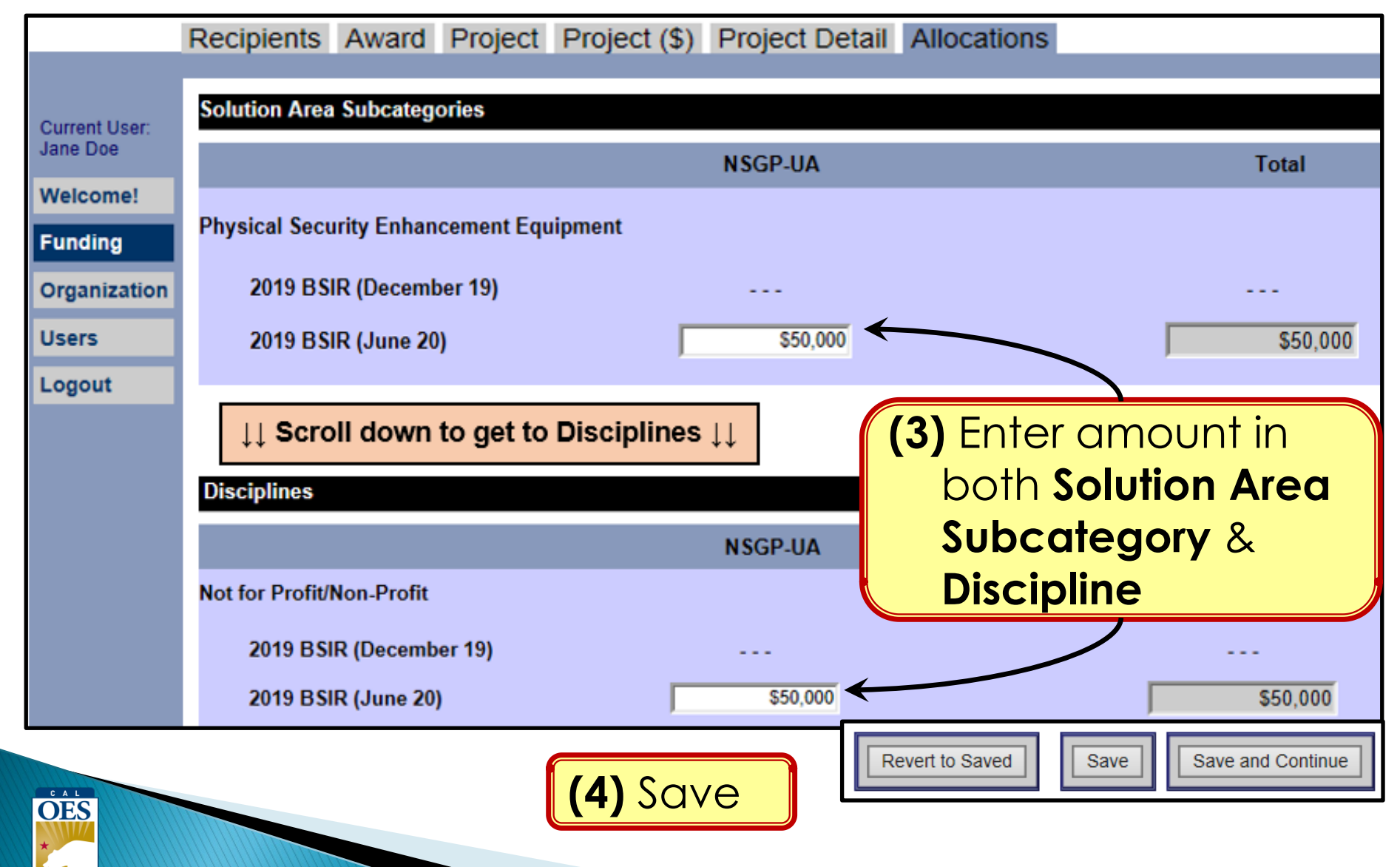

#### How to Find Solution Area Sub-Category for a Project

- 1. Find project in Project Ledger and identify solution area
- 2. Go to the solution area worksheet in FMFW
- 3. Find project on this worksheet
- 4. Find Solution Area Sub-Category & Expenditure columns

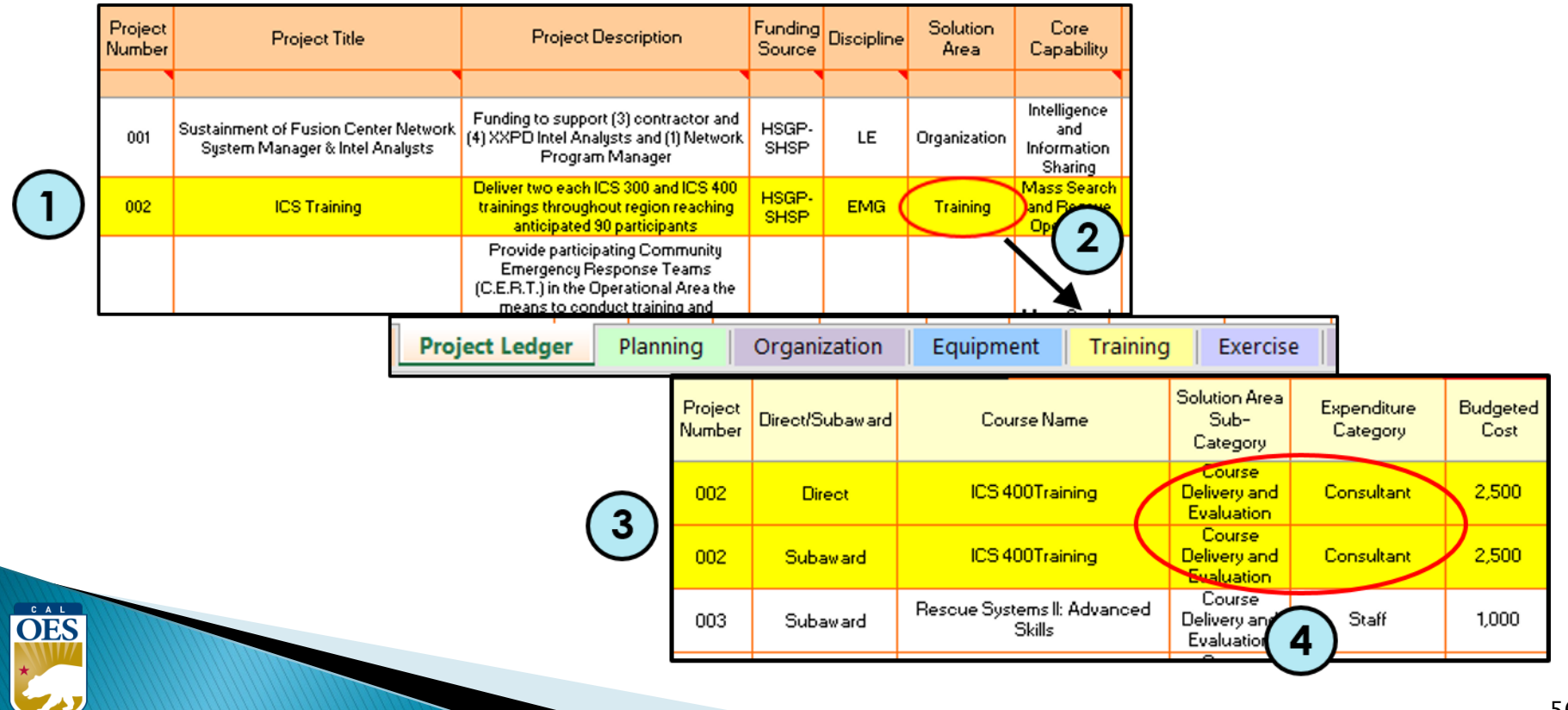

# **Modifying Projects**

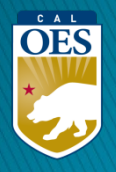

# Funding Module – Modifying a Project

| (1) Go                                     | to <b>Project</b> tab                                                                          | elect <b>Project List</b>                   |                                      |
|--------------------------------------------|------------------------------------------------------------------------------------------------|---------------------------------------------|--------------------------------------|
| Current User:<br>Jane Doe<br>Welcome!      | Local Jurisdiction / Entity Award Informati<br>Project View: Project List View Self-Check View | by County - 2019 BSIR (June 20)             | Grantee/Su                           |
| Funding<br>Organization<br>Users<br>Logout | Project Title         001: Install security fencing around parking lot         Comments        | Funding Type Fun<br>Passthrough to Local \$ | i <u>ding Proj</u><br>50,000 Data En |
| OES.                                       | (3) Click pr<br>modified<br>Project (                                                          | oject to be<br>d to go to<br>(\$) tab       |                                      |

# Funding Module - Modifying a Project

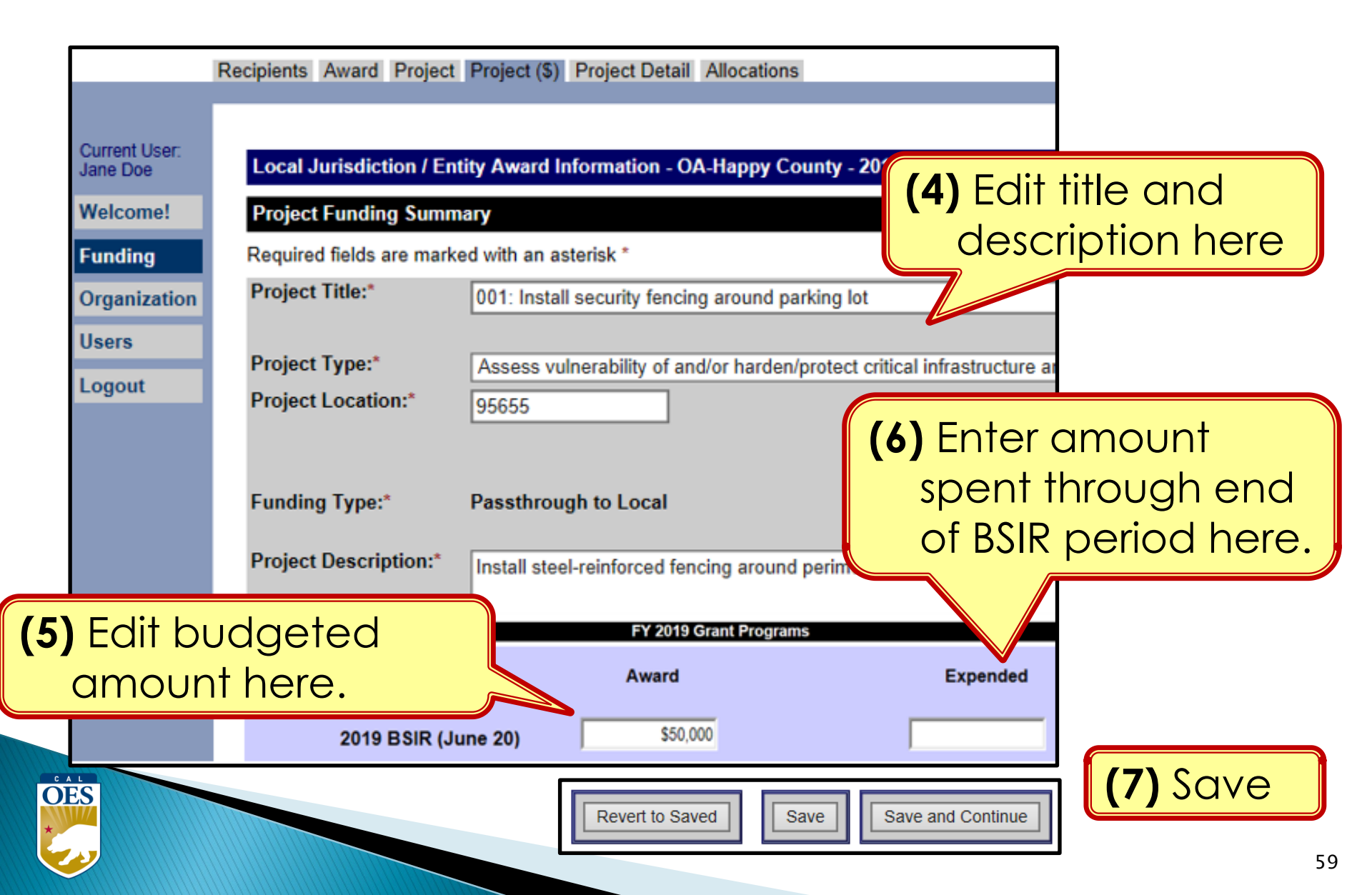

#### **Funding Module - Modifying Project Details**

| Current User:<br>Jane Doe<br>Welcome!<br>Funding<br>Organization | Recipients       Award       Project       Project Detail       Allocations         Local Jurisdiction / Entity Award Information - OA-Happy County - 2019 BSIR       (1) Click Project         Required fields are marked with an asterisk *         Project Detail         Project Title:       001: Install security fencing around parking lot         Project Description:       Install steel-reinforced fencing around perimeter with |
|------------------------------------------------------------------|----------------------------------------------------------------------------------------------------|
| Logout                                                           | Self-Check:       OK         2019 Investment Alignment and Fusion Center       (2) Edit Core Capability         There is no investment information due to the funding of the project.       (2) Edit Core Capability         2019 BSIR (June 20) Core Capability and Project Details       and details.                                                                                                    |
|                                                                  | Primary Core Capability:*       Physical Protective Measures         Capabilities Building:*       Build         Deployable:*       No         Shareable:*       No         Project Status:*       On Schedule                                                                                                    |
|                                                                  | Project Management Step:*       Execute         Start Date (mm/yyyy):*       11/2019         End Date (mm/yyyy):*       12/2020         Does this project require new construction, renovation, retrofitting or modifications of existing structure?*       Yes                                                                                                    |
|                                                                  | Milestone       Milestone Complete       Remove         Gather quotes and develop plans by 7/2020       Remove       (4) Save                                                                                                    |

OES

#### **Funding Module - Modifying Project Allocations**

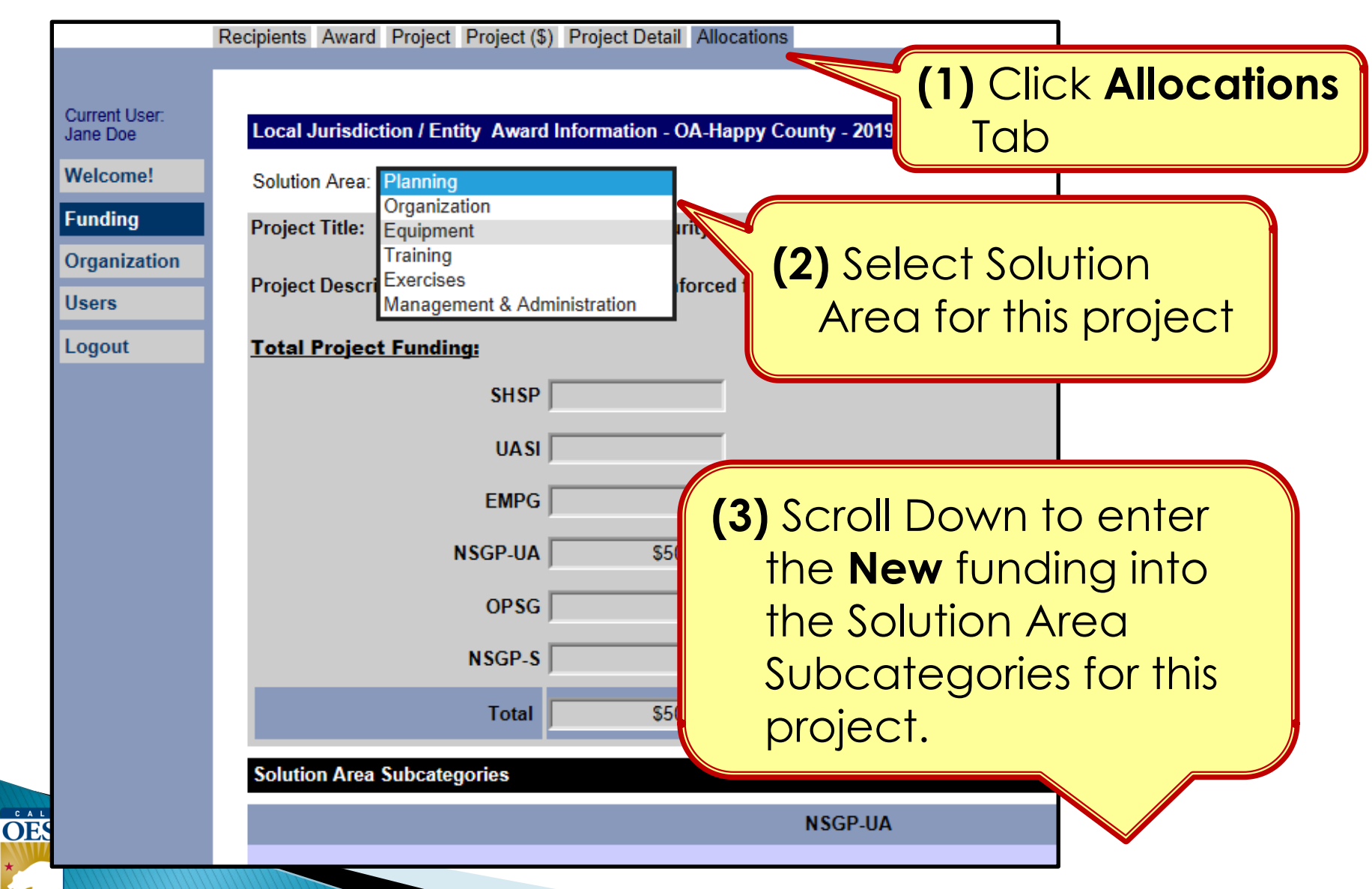

#### Funding Module - Modifying Project Allocations

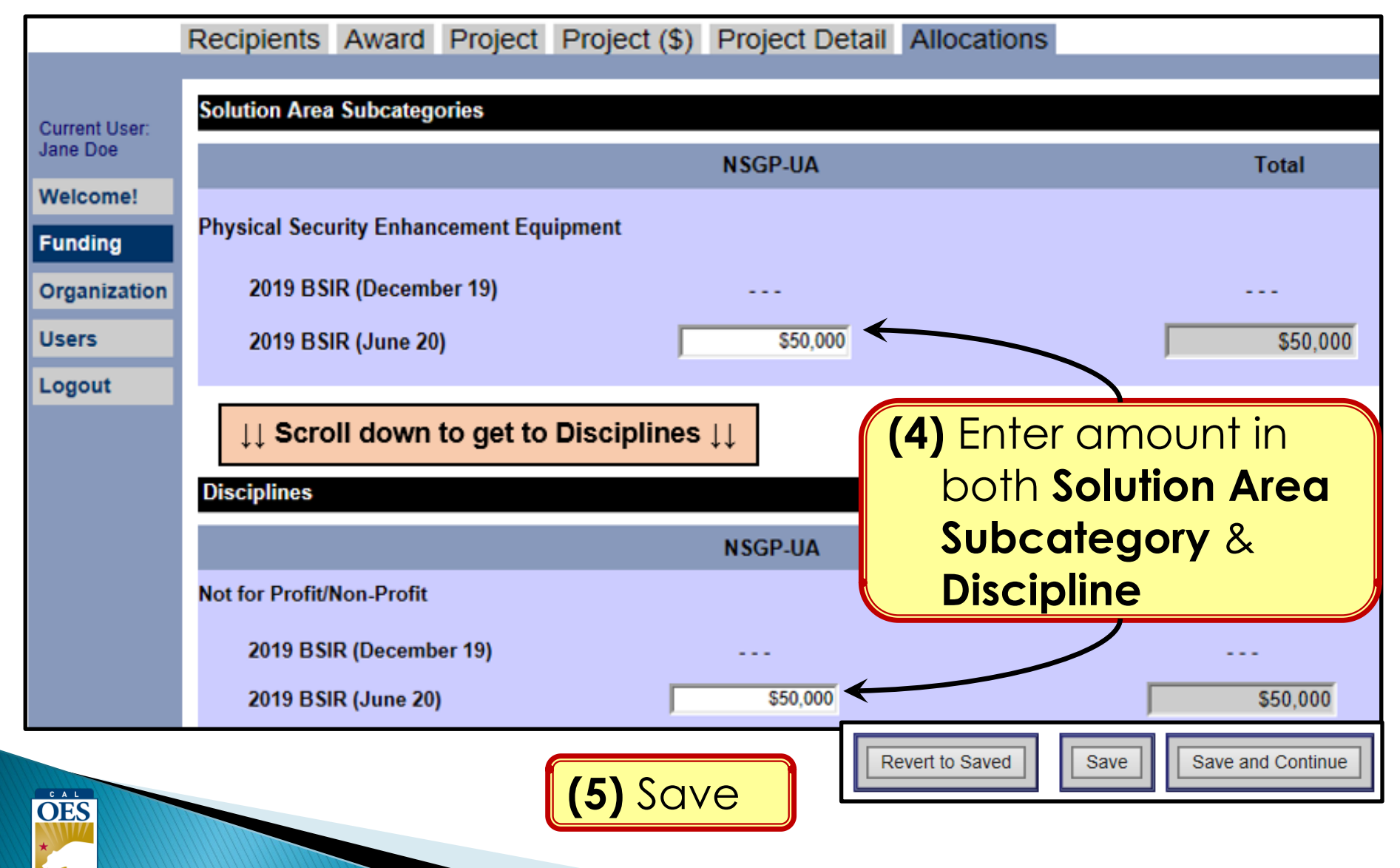

# FOUR GRT SELF-CHECKS

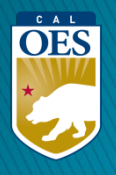

# Self-Check #1 - Project List View

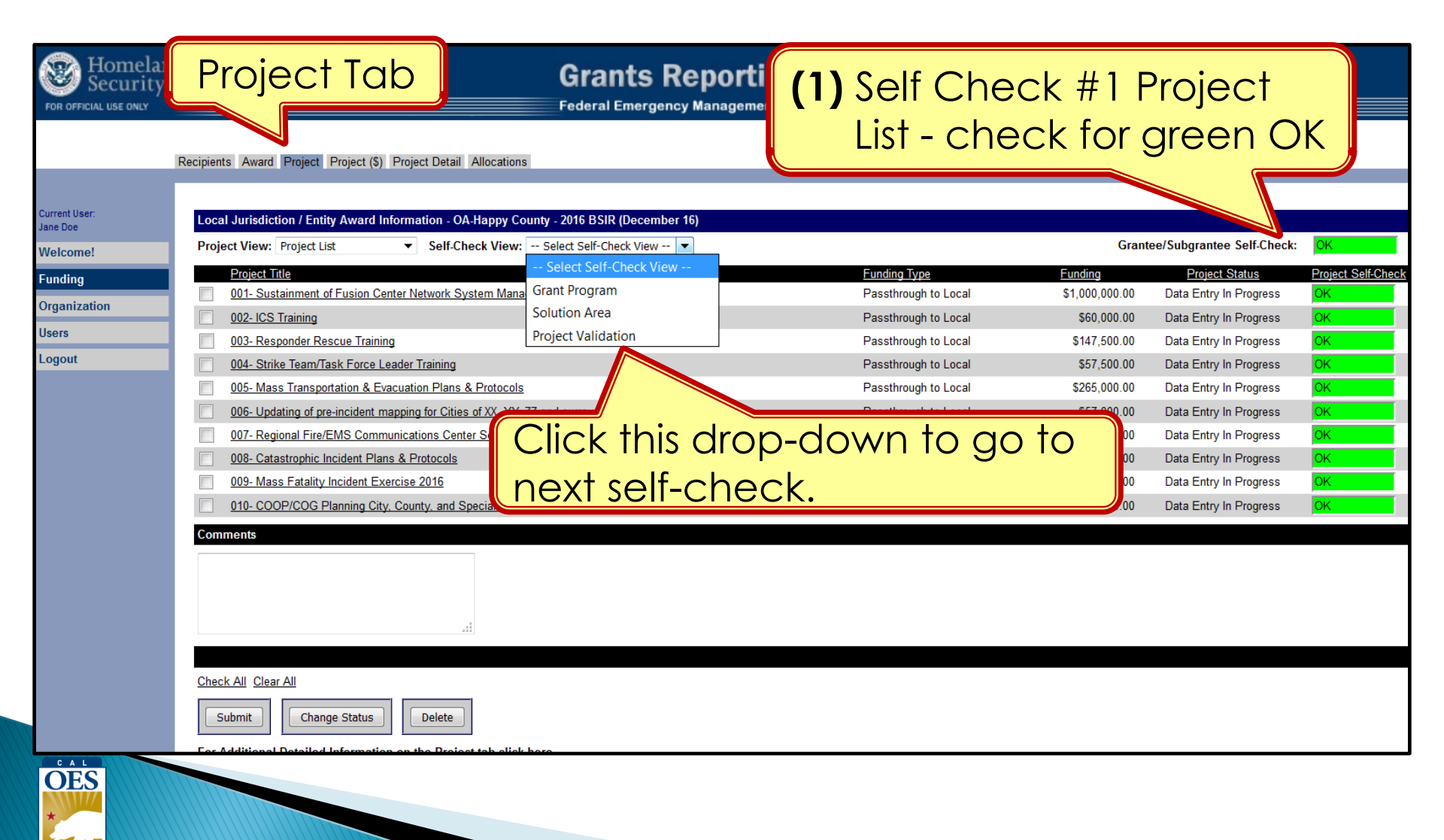

# Self-Check #2 - Grant Program View

| Homeland<br>Security                     |                                                                | Gr                                                                       | ants Reporting                     | ; Tool          |                  |               | _             |                    |
|------------------------------------------|----------------------------------------------------------------|--------------------------------------------------------------------------|------------------------------------|-----------------|------------------|---------------|---------------|--------------------|
|                                          | Recipients Award Project Project                               | t (\$) Project Detail Allocations                                        |                                    | ) Grant         | Program          | n View        |               |                    |
| Current User:<br>Gina Avelar<br>Welcome! | Local Jurisdiction / Entity Awa Project View: - Select Project | rd Information - OA-Happy County - 2<br>List V Self-Check View: Grant Pr | 015 BSIR (December 15)<br>ogram    |                 |                  |               |               |                    |
| IJ Submission<br>Investment              | Grant Program<br>SHSP                                          | UASI                                                                     | EMPG<br>Project & CERT             | NSGP            | OPSG             | Project Total | Solution Area | Self-Check         |
| P SIC<br>Approval                        | \$36,000.00                                                    | \$0.00                                                                   | \$0.00                             | \$0.00          | \$0.00           | \$36,000.00   | \$36,000.00   | <mark>ok se</mark> |
| Organization<br>Users                    | \$8,100.00                                                     | \$0.00                                                                   | Chack                              | (for            | \$0.00           | \$8,100.00    | \$8,100.00    | ок                 |
| Reporting<br>Logout                      | \$17,000.00                                                    | \$0.00                                                                   | green                              | OK's            |                  |               | 00.00         | ОК                 |
|                                          | \$87,700.00                                                    | \$0.00                                                                   | Project E- Management and Administ | ration of grant | \$0.00           | \$87,700.00   | \$87,700.00   | OK                 |
|                                          | \$156,000.00                                                   | \$0.00                                                                   |                                    | \$0.00          | \$0.00           | \$158,000.00  | \$158,000.00  |                    |
|                                          | \$156,000.00                                                   | \$0.00                                                                   | Award h                            | \$0.00          | \$0.00           | \$156,000.00  | \$156,000.00  |                    |
|                                          | Self-Check<br><mark>OK</mark>                                  | Ок                                                                       | ОК                                 | <mark>CK</mark> | <mark>ok.</mark> |               |               |                    |

C

## <u>Self-Check #3 – Solution Area View</u>

|                              | Recipients Award Project F  | Project (\$) Project Detail Allocation | <b>(3)</b> Sc                        | lution Ar            | ea View     |               |               |  |
|------------------------------|-----------------------------|----------------------------------------|--------------------------------------|----------------------|-------------|---------------|---------------|--|
| Current User:<br>Gina Avelar | Local Jurisdiction / Entity | Award Information - OA-Happy Co        | ounty - 2015 BSIR (December 15)      |                      |             |               |               |  |
| Welcome!                     | Project View: Select P      | roject List 🔻 Self-Check View:         | Solution Area 🔹 🔻                    |                      |             |               |               |  |
| IJ Submission                | Solution Area Summary       |                                        |                                      |                      |             |               |               |  |
| Investment                   | Equipment                   | Exercises                              | Management & Administration Organiza | ion Planning         | Training    | Solution Area | Project Total |  |
| Funding                      |                             |                                        | Project A- CERT                      |                      |             |               |               |  |
| PSIC                         | \$0.00                      | \$0.00                                 | \$0.00                               | \$0.00               | \$36,000.00 | \$36,000.00   | \$38,000.00   |  |
| Approval                     | _                           |                                        | Project B- Enhance Communicat        | ons Capability       |             |               |               |  |
| Organization                 | \$0.00                      | \$0.00                                 | \$0.00                               | \$0.00 \$6,10        |             |               | \$6,100.00    |  |
| Users                        | _                           |                                        | Project C- Hazardous Ma              | erials               | Спеск       | TOr           |               |  |
| Reporting                    | \$17,000.00                 | \$0.00                                 | \$0.00                               | \$0.00 \$            | areen (     | DK's 📕        | Unter         |  |
| Logout                       |                             |                                        | Project D- Information and Ir        | elligence            | 9.0011      |               |               |  |
|                              | \$0.00                      | \$0.00                                 | \$0.00                               | 1,000.00 \$38,700.00 | \$0.00      | \$87,700.00   | \$87,700.00   |  |
|                              |                             |                                        | Project E- Management and Admin      | stration of grant    |             |               |               |  |
|                              | \$0.00                      | \$0.00                                 | \$9,200.00                           | \$0.00               | \$0.00      | \$9,200.00    | \$9,200.00    |  |
|                              |                             |                                        |                                      |                      |             |               |               |  |
|                              |                             |                                        | Total                                |                      |             |               |               |  |
|                              | \$17.000.00                 | \$0.00                                 | \$9,200.00                           | \$51,000,00 \$42,8   | \$36,000.00 | \$156,000,00  | \$156.000.00  |  |

# Self-Check #4 – Project Validation View

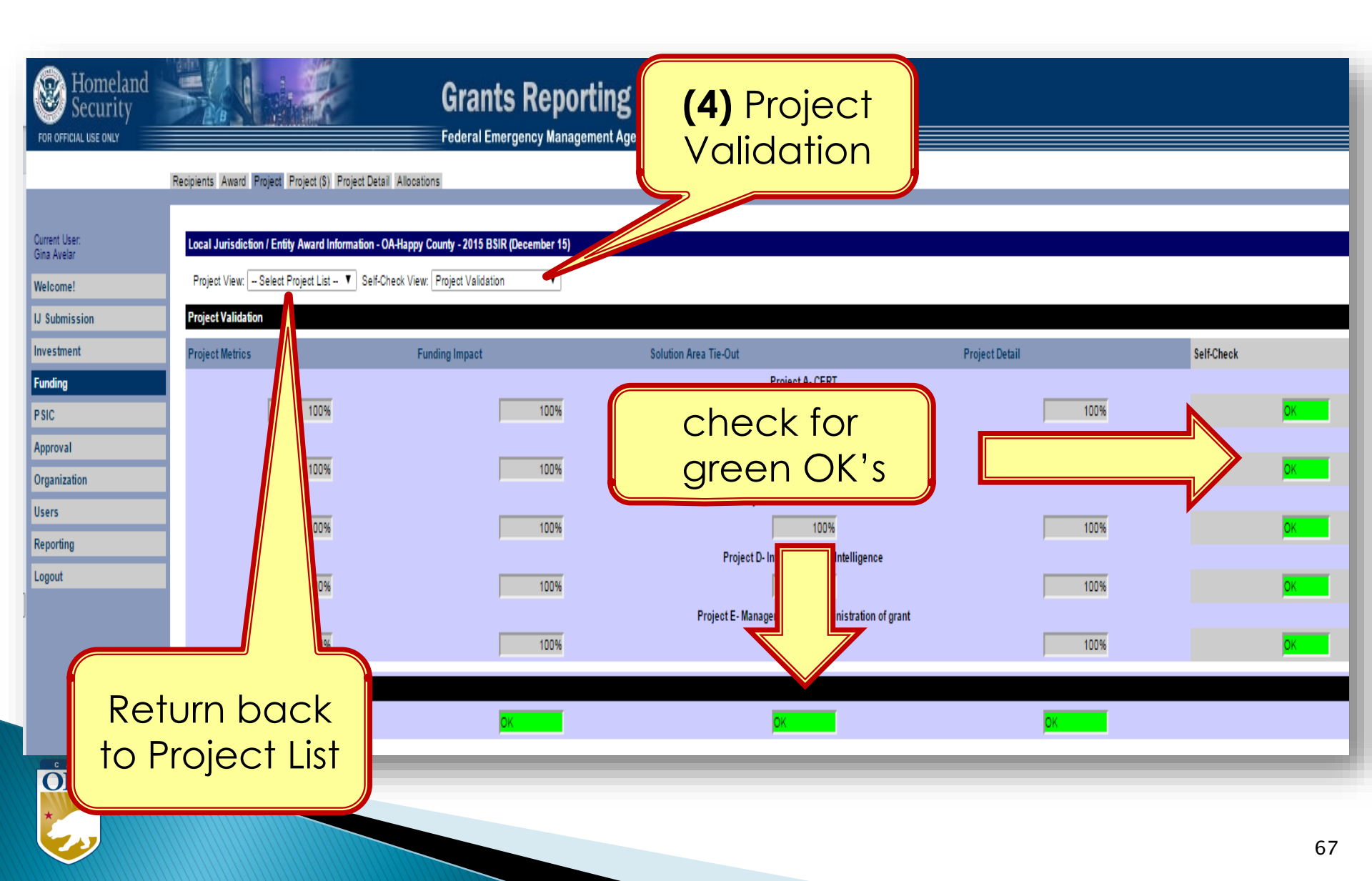

# **BSIR (2-STEPS) SUBMITTAL FOR** EACH GRANT **AWARD YEAR**

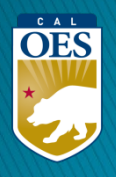

| FOR OFFICIAL USE ONLY | COject Tab<br>Grants Reporti<br>Federal Emergency Manageme<br>Recipients Award Project Project (\$) Project Detail Allocations | Project S<br><b>'Data Ent</b>        | Status<br>r <mark>y in P</mark> i | will be<br>r <b>ogress</b> | ,                  |
|-----------------------|----------------------------------------------------------------------------------------------------|--------------------------------------|-----------------------------------|----------------------------|--------------------|
| Jane Doe              | Local Jurisdiction / Entity Award Information - OA-Happy County - 2016 BSIR (December 16)                                      |                                      | Grant                             |                            |                    |
| Welcome!              | Project View: Project List    Self-Check View: Select Self-Check View                                                          |                                      | Grant                             | ee/Subgrantee Self-Check   | UK UK              |
| Funding               | Project Title                                                                                                    | Funding Type<br>Passtbrough to Local | <u>Funding</u><br>\$1,000,000,00  | Project Status             | Project Self-Check |
| Organization          |                                                                                                    | Passthrough to Local                 | \$60.000.00                       | Data Entry In Progress     | OK                 |
| Users                 | 003- Responder Rescue Training                                                                                                 | Passthrough to Local                 | \$147,500.00                      | Data Entry In Progress     | OK                 |
| Logout                | 004- Strike Team/Task Force Leader Training                                                                                    | Passthrough to Local                 | \$57,500.00                       | Data Entry In Progress     | OK                 |
|                       | 005- Mass Transportation & Evacuation Plans & Protocols                                                                        | Passthrough to Local                 | \$265,000.00                      | Data Entry In Progress     | OK                 |
|                       | 006- Updating of pre-incident mapping for Cities of XX, YY, ZZ and surrounding areas                                           | Passthrough to Local                 | \$57,000.00                       | Data Entry In Progress     | ОК                 |
|                       | 007- Regional Fire/EMS Communications Center Security Enhancements                                                             | Passthrough to Local                 | \$54,542.00                       | Data Entry In Progress     | OK                 |
|                       | 008- Catastrophic Incident Plans & Protocols                                                                                   | Passthrough to Local                 | \$160,000.00                      | Data Entry In Progress     | OK                 |
|                       | 009- Mass Fatality Incident Exercise 2016                                                                                      | Passthrough to Local                 | \$578,000.00                      | Data Entry In Progress     | OK                 |
|                       | 010- COOP/COG Planning City, County, and Special Districts                                                                     | Passthrough to Local                 | \$25,000.00                       | Data Entry In Progress     | OK                 |
|                       | Comments<br>(1) Click 'Che<br>check All Clear All<br>Submit Change Status Delete                                               | eck All' (or<br>cific projec         | ts)                               |                            |                    |

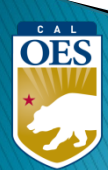

| Homelan<br>Security                                                                     | d Grants Reportin                                                                                                    |                                                                                                    |                                                                                                    |                                                                                                    |                                                                          |
|-----------------------------------------------------------------------------------------|----------------------------------------------------------------------------------------------------|----------------------------------------------------------------------------------------------------|----------------------------------------------------------------------------------------------------|----------------------------------------------------------------------------------------------------|--------------------------------------------------------------------------|
| FOR OFFICIAL USE ONLY Current User: Jane Doe Welcome! Funding Organization Users Logout | Federal Emergency Management         Recipients Award Project Project (\$) Project Detail to the second second                                                                                       | Agency<br>all projects<br>d<br>Passthrough to Local<br>Passthrough to Local<br>Passthrough to Local<br>Passthrough to Local<br>Passthrough to Local<br>Passthrough to Local<br>Passthrough to Local<br>Passthrough to Local<br>Passthrough to Local<br>Passthrough to Local | Grant<br>unting<br>\$1,000,000.00<br>\$147,500.00<br>\$57,500.00<br>\$265,000.00<br>\$57,000.00<br>\$57,000.00<br>\$54,542.00<br>\$160,000.00<br>\$578,000.00 | tee/Subgrantee Self-Check:<br>Project Status<br>Data Entry in Progress<br>Data Entry in Progress<br>Data Entry in Progress<br>Data Entry in Progress<br>Data Entry in Progress<br>Data Entry in Progress<br>Data Entry in Progress<br>Data Entry in Progress<br>Data Entry in Progress<br>Data Entry in Progress | OK<br>Project Self-Check<br>OK<br>OK<br>OK<br>OK<br>OK<br>OK<br>OK<br>OK |
|                                                                                         | <ul> <li>Inclusion of the second second</li></ul> | Passthrough to Local                                                                                                    | \$25,000.00                                                                                                    | Data Entry In Progress                                                                                                    | OK                                                                       |

| FOR OFFICIAL USE ONLY     | Recipients Award Project (\$) Project Detail Allocations                                         | say<br>Sub           | atus sho<br>'Projeo<br>mitted | ould<br>ct<br>'   |                    |
|---------------------------|--------------------------------------------------------------------------------------------------|----------------------|-------------------------------|-------------------|--------------------|
| Current User:<br>Jane Doe | Local Jurisdiction / Entity Award Information - OA-Happy County - 2016 BSIR (December 16)        |                      |                               |                   |                    |
| Welcome!                  | Project View: Project List   Self-Check View: Select Self-Check View                             |                      | Grantee/Su                    | ee Self-Check:    | OK                 |
| Funding                   | Project Title                                                                                    | Funding Type         | Funding                       | Project Status    | Project Self-Check |
| Organization              | 001- Sustainment of Fusion Center Network System Manager & Intel Analysts                        | Passthrough to Local | \$1,000,000.00                | Project Submitted | ОК                 |
| organization              | 002- ICS Training                                                                                | Passthrough to Local | \$60,000.00                   | Project Submitted | ОК                 |
| Users                     | 003- Responder Rescue Training                                                                   | Passthrough to Local | \$147,500.00                  | Project Submitted | ОК                 |
| Logout                    | 004- Strike Team/Task Force Leader Training                                                      | Passthrough to Local | \$57,500.00                   | Project Submitted | OK                 |
|                           | 005- Mass Transportation & Evacuation Plans & Protocols                                          | Passthrough to Local | \$265,000.00                  | Project Submitted | OK                 |
|                           | 006- Updating of pre-incident mapping for Cities of XX, YY, ZZ and surrounding areas             | Passthrough to Local | \$57,000.00                   | Project Submitted | ОК                 |
|                           | 007- Regional Fire/EMS Communications Center Security Enhancements                               | Passthrough to Local | \$54,542.00                   | Project Submitted | OK                 |
|                           | 008- Catastrophic Incident Plans & Protocols                                                     | Passthrough to Local | \$160,000.00                  | Project Submitted | OK                 |
|                           | 009- Mass Fatality Incident Exercise 2016                                                        | Passthrough to Local | \$578,000.00                  | Project Submitted | OK                 |
|                           | 010- COOP/COG Planning City, County, and Special Districts                                       | Passthrough to Local | \$25,000.00                   | Project Submitted | OK                 |
|                           | Comments<br>(5) Click 'Check All'<br>again<br>Check All Clear All<br>Submit Change Status Delete |                      |                               |                   |                    |
| OES                       |                                                                                                  |                      |                               |                   |                    |

| urrent User:<br>ane Doe                         | Local Jurisdiction / Entity Aw                                                                                                    | rojects                                                                                                    |                                                                                                    |
|-------------------------------------------------|----------------------------------------------------------------------------------------------------|----------------------------------------------------------------------------------------------------|----------------------------------------------------------------------------------------------------|
| elcome!<br>Inding<br>ganization<br>ers<br>ogout | Project Use         Project Title         Image: Stream of the stream of the stream of | Funding Type<br>Passthrough to Local<br>Passthrough to Local<br>Passthrough to Local<br>Passthrough to Local<br>Passthrough to Local<br>(7) Make c<br>projects<br>updatec | Eunding     Project Status     Project Self-Che       \$1,000,000.00     Project Submitted     OK       \$60,000.00     Project Submitted     OK       \$147,500.00     Project Submitted     OK       \$57,500.00     Project Submitted     OK       \$265,000.00     Project Submitted     OK       \$265,000.00     Project Submitted     OK |
|                                                 | Check All Clear All<br>Submit Change Status Delete<br>For Addi Cetailed Information on the Project tab <u>click here</u><br>Project to SAM/ITG:<br>(8) Click on 'Submit'                                                                                                    |                                                                                                    |                                                                                                    |
### **Funding Module - Submission**

| Homelane<br>Security<br>FOR OFFICIAL USE ONLY | Grants Report<br>Federal Emergency Managem                                                                                                    | ing Tool                                                             |                                                 |                                                                      |                            |  |
|-----------------------------------------------|----------------------------------------------------------------------------------------------------|----------------------------------------------------------------------|-------------------------------------------------|----------------------------------------------------------------------|----------------------------|--|
|                                               | Recipients Award Project Project (\$) Project Detail Allocations                                                                                                    |                                                                      |                                                 |                                                                      |                            |  |
| Current User:<br>Jane Doe<br>Welcome!         | Local Jurisdiction / Entity Award Information - OA-Happy County - 2016 BSIR (December 16) Project View: Project List  Self-Check View: Select Self-Check View                                              |                                                                      |                                                 | Grantee/Subgrantee Self-Check: <mark>OK</mark>                       |                            |  |
| Funding<br>Organization                       | Project Title<br>001- Sustainment of Fusion Center Network System Manager & Intel Analysts<br>002- ICS Training                                                                                            | <u>Etunding Type</u><br>Passthrough to Local<br>Passthrough to Local | <u>Fundino</u><br>\$1,000,000.00<br>\$60,000.00 | Project Status<br>Submitted to SAA/DTG<br>Submitted to SAA/DTG       | Project Self-C<br>OK<br>OK |  |
| Logout                                        | 003- Responder Rescue Training<br>004- Strike Team/Task Force Leader Training<br>005- Mass Transportation & Evacuation Plans & Protocols                                                                   | Passthrough to Local<br>Passthrough to Local<br>Passthrough to Local | \$147,500.00<br>\$57,500.00<br>\$265,000.00     | Submitted to SAA/DTG<br>Submitted to SAA/DTG<br>Submitted to SAA/DTG | OK<br>OK<br>OK             |  |
|                                               | 006- Updating of pre-incident mapping for Cities of XX, YY, ZZ and surrounding areas<br>007- Regional Fire/EMS Communications Center Security Enhancements<br>008- Catastrophic Incident Plans & Protocols | Passthrough to Local<br>Passthrough to Local<br>Passthrough to Local | \$57,000.00<br>\$54,542.00<br>\$160,000.00      | Submitted to SAA/DTG<br>Submitted to SAA/DTG<br>Submitted to SAA/DTG | OK<br>OK<br>OK             |  |
|                                               | 009- Mass Fatality Incident Exercise 2016<br>010- COOP/COG Planning City. County, and Special Districts                                                                                                    | Passthrough to Local<br>Passthrough to Local                         | \$578,000.00<br>\$25,000.00                     | Submitted to SAA/DTG<br>Submitted to SAA/DTG                         | OK<br>OK                   |  |
|                                               |                                                                                                    |                                                                      |                                                 | $\wedge$                                                             |                            |  |
|                                               |                                                                                                    | (9) Status s                                                         | hould                                           | say                                                                  |                            |  |
|                                               |                                                                                                    | 'Submitted to SAA/DTG'                                               |                                                 |                                                                      |                            |  |

C A L OES

### Completing BSIR (7 Steps)

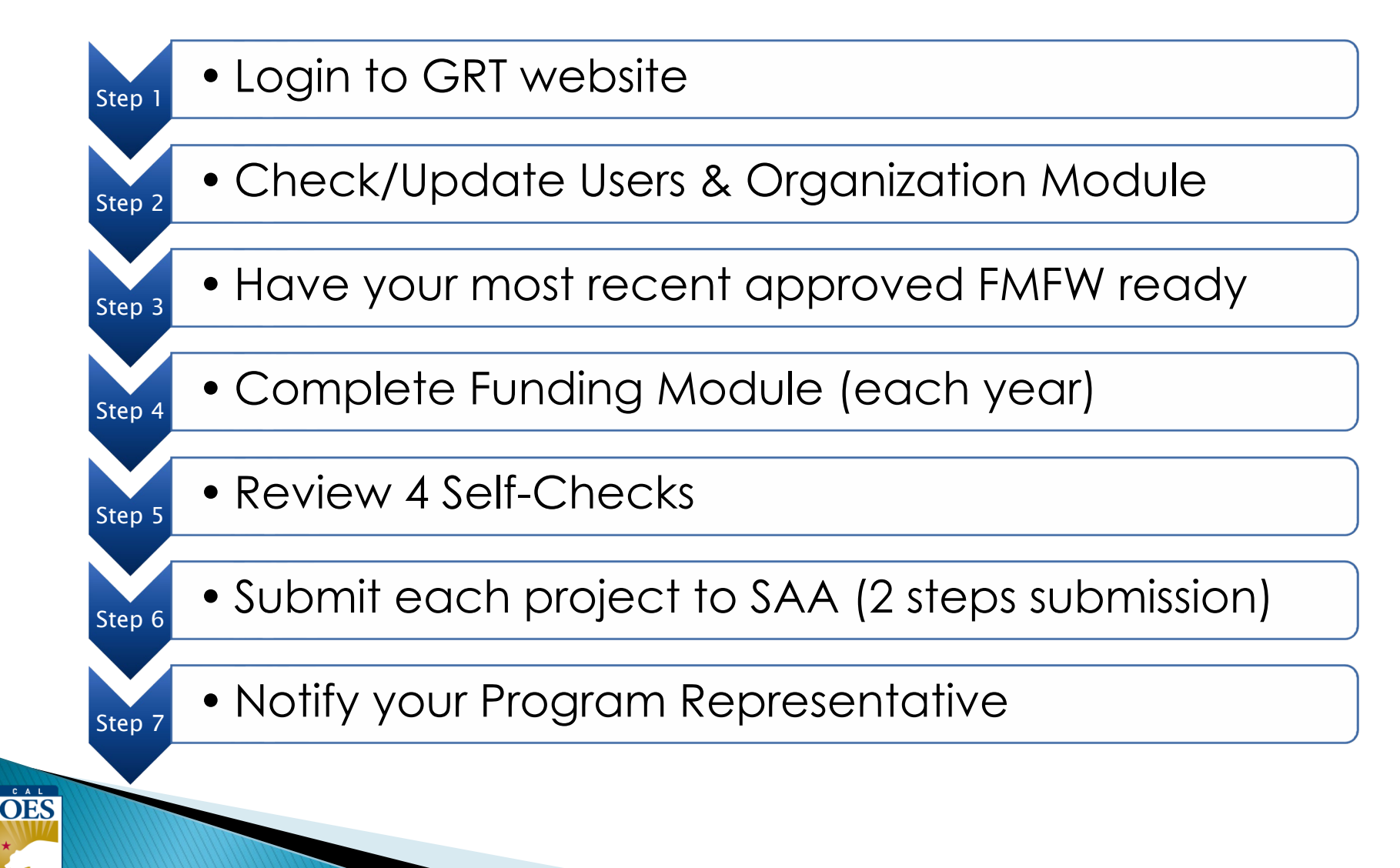

## BSIR is due to Cal OES by COB

# Monday, June 8, 2024

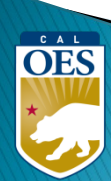

### **Questions?**

#### Review June 2024 BSIR Training Material:

- PowerPoints are posted on the Grants Processing page: <a href="https://www.caloes.ca.gov/office-of-the-director/policy-administration/finance-administration/grants-management/grants-processing/homeland-security-grants-processing/">https://www.caloes.ca.gov/office-of-the-director/policy-administration/finance-administration/grants-management/grants-processing/</a>
- Webinar #1 (HSGP & EMPG) Thursday, June 20, 2024; 9:30 AM-11:30 AM
   Webinar #2 (Nonprofit) Thursday, June 20, 2024; 1:30 PM-3:30 PM
   Webinar #3 (Nonprofit) Wednesday, June 26, 2024; 9:30 AM-11:30 AM
   Webinar #4 (HSGP & EMPG) Wednesday, June 26, 2024; 1:30 PM-3:30 PM

#### **Contact your Program Representative**

• Shared E-mail

OES

Nonprofit.Security.Grant@caloes.ca.gov

#### Contact Homeland Security & Emergency Management Grants Processing Unit

Shared E-mail
 <u>HSEM\_GP@caloes.ca.gov</u>